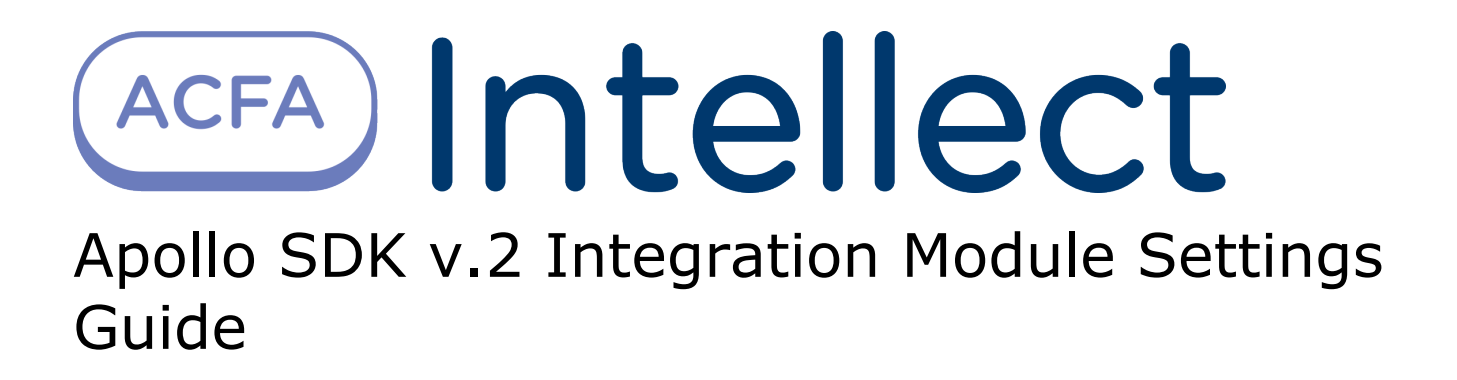

| 1. | List of Terms used in the ApolloSDK v.2 Integration Module Settings Guide       | 3  |
|----|---------------------------------------------------------------------------------|----|
| 2. | ApolloSDK v.2 Integration Module Settings Guide. Introduction                   | 3  |
| 3. | Supported hardware and licensing of the Apollo SDK v.2 integration module       | 4  |
| 4. | Configuration of the ApolloSDK v.2 integration module                           | 6  |
|    | 4.1 Configuration procedure for the ApolloSDK v.2 integration module            | 6  |
|    | 4.2 Activation of the ApolloSDK v.2 integration module                          | 6  |
|    | 4.3 Configure system with AAN central controller                                | 6  |
|    | 4.3.1 Configure connection of AAN controller                                    | 6  |
|    | 4.3.2 Configure AAN controller                                                  | 7  |
|    | 4.3.3 Configure connection ports of AIM and AIO interface modules               | 8  |
|    | 4.3.4 Configure the AIM interface module                                        | 10 |
|    | 4.3.5 Configure AIM readers                                                     | 10 |
|    | 4.3.5.1 Configure virtual input of AIM reader                                   | 13 |
|    | 4.3.5.2 Configure relay of AIM reader                                           | 14 |
|    | 4.3.6 Configure the AIO interface module                                        | 15 |
|    | 4.3.6.1 Configure AIO inputs                                                    | 16 |
|    | 4.3.6.2 Configure the AIO relay                                                 | 18 |
|    | 4.3.7 Configuring visitor groups and group lists                                | 19 |
|    | 4.3.7.1 Configuring visitor groups                                              | 19 |
|    | 4.3.7.2 Configuring visitor group lists                                         | 19 |
|    | 4.3.8 Configuring APB Area                                                      | 20 |
|    | 4.3.8.1 Example of APB Areas configuration                                      | 22 |
|    | 4.3.9 Configuring internal variables in ApolloSDK v.2                           | 23 |
|    | 4.3.9.1 General description of the internal variables mechanism                 | 23 |
|    | 4.3.9.2 Configuring internal variables objects in ApolloSDK v.2                 | 24 |
|    | 4.3.9.2.1 Creating and configuring terms                                        | 24 |
|    | 4.3.9.2.2 General settings of internal variable                                 | 25 |
|    | 4.3.9.2.3 Setting initial values of terms                                       | 25 |
|    | 4.3.9.2.4 Configuring logical condition for terms processing                    | 26 |
|    | 4.3.9.2.5 Configuring internal variable functions (actions)                     | 26 |
|    | 4.3.9.3 Associating objects with terms                                          | 27 |
|    | 4.3.9.3.1 Associating AIO input with a term                                     | 27 |
|    | 4.3.9.3.2 Associating APB area with a term                                      | 28 |
|    | 4.3.9.3.3 Associating AIM reader commands with terms                            | 29 |
|    | 4.4 Configure system without AAN central controller                             | 30 |
|    | 4.5 Write configuration to hardware                                             | 30 |
|    | 4.6 Configure supporting of access card formats                                 | 31 |
| 5. | Working with the ApolloSDK v.2 integration module                               | 31 |
|    | 5.1 General information about working with the ApolloSDK v.2 integration module | 32 |
|    | 5.2 Additional user settings in Apollo SDK v.2                                  | 32 |
|    | 5.3 Control the AAN controller                                                  | 33 |
|    | 5.4 Control the AIM SC controller                                               | 33 |
|    | 5.5 Control the AIM interface module's readers                                  | 34 |
|    | 5.6 Control relay of the AIM security panel                                     | 34 |
|    | 5.7 Control the Apollo internal variable                                        | 34 |
|    |                                                                                 |    |

## List of Terms used in the ApolloSDK v.2 Integration Module Settings Guide

Server - a computer configured as an Intellect Software System Server.

Access control system (ACS) - a system of hardware and software designed to monitor and control access.

Controller - an electronic device designed to monitor and control access points.

Access point - a place where access is controlled.

AIM Interface Module - an interface module for connecting readers or keypads to an AAN controller.

AIO alarm panel - a microprocessor-based alarm panel that monitors the state of alarm inputs and manages relay outputs.

Alarm input – an input to switch alarm sensors (magnetic-contact, impact-contact) or the output circuits of IR sensors and alarm panels.

Readers – electronic devices designed for entering a memorized code using a keypad or reading encoded data from system keys (identifiers).

Access card – a physical access key accepted by a reader.

Access time – the time allotted to pass through an access point. When the allotted time has passed the access point locks automatically.

Impulse – a signal used to close a relay.

Time schedule - a set of any number of time intervals during a day (24 hours) defined for several days (1 to 366), and the time intervals during specific dates. Time schedule defines a schedule of access to the secured object.

## **ApolloSDK v.2 Integration Module Settings Guide. Introduction**

#### On the page:

- Purpose of the document
- General information about the ApolloSDK
- v.2 integration module

## Purpose of the document

This *ApolloSDK v.2 Module Settings Guide* is a reference manual designed for *ApolloSDK v.2* Module configuration technicians and operators. This module functions as part of the *ACFA Intellect* Software System.

This Guide presents the following materials:

- 1. General information about the ApolloSDK v.2 integration module;
- 2. Configuration of the *ApolloSDK v.2* integration module;
- 3. Working with the ApolloSDK v.2 integration module.

## General information about the ApolloSDK v.2 integration module

The *ApolloSDK v.2* integration module is part of the *ACFA Intellect* Software System. It is designed to configure and control *ApolloSDK v.2* hardware.

The *ApolloSDK v.2* integration module allows working with *ApolloSDK v.2* system built using *AAN* central controllers and without them.

The following hardware is integrated with the ACFA Intellect Software System:

- 1. AAN central controllers (an ACS component);
- 2. AIM interface modules (an ACS component);
- 3. AIO alarm panels (an SFA component).

#### Note.

It is possible to work with AIO alarm panels only using the AAN central controller.

AAN central controllers are connected via COM-port or Ethernet-connection.

Connection via COM-port can be established in case of using one interface module without AAN central controller. Ethernet-connection with converter is used in case of several AIM interface modules.

#### Note.

≙

Detailed information about the *ApolloSDK v.2* system can be found in the official documentation (manufacturer AAM Systems).

#### Attention!

The ApolloSDK v.2 software must be installed on the Server for the ApolloSDK v.2 integration module to operate.

Before configuring the ApolloSDK v.2 integration module, the following actions must be performed:

- 1. Install the required hardware on the site.
- 2. Install the *ApolloSDK v.2* software on the Server (is located in the <Directory of the *Intellect* software installation>\Modules\ApolloSDK).
- 3. Copy the license.bin file (<Directory of the *Intellect* software installation>\Modules\ApolloSDK\ApolloSDK v.2.1 (01.15.2015) Installer\License) to directory of the *ApolloSDK* software installation.

# Supported hardware and licensing of the Apollo SDK v.2 integration module

| Manufacturer         | AAM Systems                                                                                                    |
|----------------------|----------------------------------------------------------------------------------------------------|
|                      | Office address: Kraznokazarmennaya str., 13-402<br>Moscow<br>Post address: Kraznokazarmennaya str., 14<br>Moscow, 111250<br>Tel: +7 (495) 924-2227<br>Fax: +7 (495) 362-7262<br>E-mail: aam@aamsystems.ru<br>www.aamsystems.ru |
| Integration type     | SDK                                                                                                    |
| Equipment connection | RS-232, IP                                                                                                    |

#### Supported equipment

| Equipment                | Function           | Features                                                                                                    |
|--------------------------|--------------------|----------------------------------------------------------------------------------------------------|
| AAN-100 Network controll |                    | Central processor - MC68311 CPU 32 bit<br>Memory - to 8 Mb                                                                    |
|                          |                    | Real time clock - yes                                                                                                    |
|                          |                    | PC connection interfaces:<br>RS232 - 1<br>or<br>Ethernet - 1                                                                  |
|                          |                    | Interfaces for connection with interface modules, security and relay panels:<br>RS485 - 4<br>or<br>Ethernet - 4               |
| AAN-32S                  | Network controller | Central processor - MC68311 CPU 32 bit<br>Memory - to 2 Mb<br>Real time clock - yes<br>PC connection interfaces:<br>RS232 - 1 |
|                          |                    | Interfaces for connection with interface modules, security and relay panels:<br>RS485 - 1<br>or<br>Ethernet - 1               |

| AAN-32N | Network controller | Central processor - MC68311 CPU 32 bit<br>Memory - to 2 Mb<br>Real time clock - yes<br>PC connection interfaces:<br>Ethernet - 1<br>Interfaces for connection with interface modules, security and relay panels:<br>RS485 - 1<br>or<br>Ethernet - 1                               |
|---------|--------------------|----------------------------------------------------------------------------------------------------|
| AIM-2SL | Access controller  | Central processor - M68HC11 CPU<br>Memory:<br>Work storage RAM:128kB<br>EEPROM:512 k<br>Real time clock - yes<br>Connection interfaces:<br>Wiegand readers - 2<br>Interfaces for connection with interface modules, security and relay panels:<br>RS485 - 1<br>or<br>Ethernet - 1 |
| AIM-4SL | Access controller  | Central processor - M68HC11 CPU<br>Memory:<br>Work storage RAM:128kB<br>EEPROM:512 k<br>Real time clock - yes<br>Connection interfaces:<br>Wiegand readers - 4<br>Interfaces for connection with interface modules, security and relay panels:<br>RS485 - 1<br>or<br>Ethernet - 1 |
| AIO-168 | Security panel     | Security loops – 16<br>Relay outputs - 8<br>Interfaces of connection to central controller:<br>RS485 – 1<br>or<br>Ethernet – 1                                                                                                    |
| ASA-72  | Status panel       | Is taken out of production                                                                                                    |

#### Protection

There are four positions in the price-list for one module:

| Integration with Apollo (one server) |
|--------------------------------------|
| Integration with Apollo (one reader) |
| Integration with Apollo AIO-168      |
| Integration with Apollo (one ASA-72) |

Integration with Apollo (one server) – is an electronic guardant key protected Apollo SDK v.2 from the manufacturer site and storing serial keys of all devices. There is at least one key for system.

If hardware is connected to several servers with Intellect core then additional purchase of electronic protect keys is required for each second and next servers (Integration with Apollo (one reader)). Own configuration for each electronic key – in accordance with settings in the object tree of the *Intellect* software.

It is required to present all serial numbers of hardware at the time of module order.

Protection doesn't depend on number of connected senior panels (AAN-100 and\or AAN-32). Protection depends only from number of connected terminals (readers, sensor/relay, ASA-72). It requires with specifics of module sublicensing in

company-manufacturer of module.

Apollo SDK v.2 software module works with AIM-\*SL controllers directly. Also there is possibility to work with several AIM-\*SL controllers using network controller ENI-110.

## **Configuration of the ApolloSDK v.2 integration module**

## Configuration procedure for the ApolloSDK v.2 integration module

The ApolloSDK v.2 integration module with AAN controller is configured as follows:

- 1. Configure the connection of AAN controller.
- 2. Configure an AAN controller.
- 3. Configure connection port of AIM and AIO interface modules.
- 4. Configure AIM and AIO modules.
- 5. Configure readers of AIM module.
- 6. Configure executive devices of AIO module.
- 7. Configure displaying of access cards.

The ApolloSDK v.2 integration module without AAN controller is configured as follows:

- 1. Configure connection of AIM interface modules.
- 2. Configure AIM modules.
- 3. Configure readers of AIM modules.
- 4. Configure displaying of access cards.

It's required to send configuration to hardware if system configuration was changed.

## Activation of the ApolloSDK v.2 integration module

To activate the *ApolloSDK v.2* integration module create the **Apollo SDK v.2** object on the basis of the **Computer** object (**1**).

| Architecture                     | Hardware                                | Interfaces | Users | Programming                                                                                                    |                |                                                                                                    | ļ |
|----------------------------------|-----------------------------------------|------------|-------|----------------------------------------------------------------------------------------------------|----------------|----------------------------------------------------------------------------------------------------|---|
| E-E LOCALHOST<br>(a)-∰ Apollo SC | [0-VOROBYOVA]<br>₩ v-21 [1]<br><b>1</b> |            |       | 1     Ar       Computer     LOCALHOST       Region     Image: Computer state state sta | bollo SDK v.21 | Module version:       11.10.12.0         Cards mode in VMS:       Card + facility         Add parity bits to card code if         Dynamics if         License limitation         Senior line         Controllers:         Readers:         Alarm panels:         Status panels: |   |
|                                  |                                         |            |       | Apply                                                                                                    | Cancel         |                                                                                                    |   |

License limitation for number of devices is specified on the settings panel of the Apollo SDK v.2 object (2).

## **Configure system with AAN central controller**

## **Configure connection of AAN controller**

Connection of the AAN controller is configured on the settings panel of the **Driver of senior line** object created on the basis of the **Apollo SDK v.2** object.

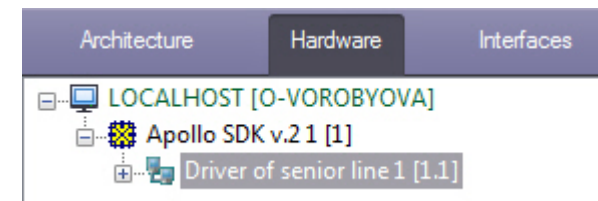

To connect the AAN controller, do the following:

1. Select the interface of controller connection – COM-port or Ethernet (1).

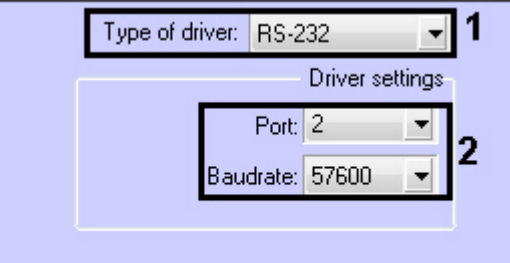

- 2. Select the port number and its baudrate if controller is connected via COM-port (2).
- 3. Enter IP-address and connection port if controller is connected via Ethernet (3).

|   | Туре | e of driver: | E   | the | rnet |      | •       | · |
|---|------|--------------|-----|-----|------|------|---------|---|
| Ċ |      |              |     |     | Driv | er s | ettings | h |
|   | IP:  | 127 .        | 0   |     | 0    |      | 1       |   |
|   |      | Po           | rt: | 300 | 01   |      | *       | J |
| L |      |              |     |     |      |      |         |   |

4. Click the **Apply** button.

AAN controller is now connected.

## **Configure AAN controller**

The AAN controller is configured on the settings panel of the **Apollo AAN** object created on the basis of the **Driver of senior line** object.

| Architecture Hardware Interfaces                                                                                    | Users Programming                                                                                                    |                                                                                                    |                                                                                                    | 1 |
|----------------------------------------------------------------------------------------------------|----------------------------------------------------------------------------------------------------|----------------------------------------------------------------------------------------------------|----------------------------------------------------------------------------------------------------|---|
| □ □ LOCALHOST [O-VOROBYOVA]<br>□ □ □ □ □ □ □ Driver of senior line 1 [1.1]<br>□ □ □ □ □ □ □ □ □ □ □ □ □ □ □ □ □ □ □ | 1.1.1     Apo       Driver of senior     Driver of senior       Driver of senior     Region       Matching of regi       Region | llo AAN 1<br>ine Disable<br>ine 1<br>Disable<br>model of the second second secon | Settings<br>Type of controller: ▲AN-100 ▼<br>Time of confirmation by operator: 10 ⊕<br>Time of escort card presentation: 10 ⊕<br>DB settings<br>PIN From 1 to 4 digits ▼<br>Use 6 additional access levels ✔<br>Use 32 additional access levels ✔<br>Use APB ✔<br>Maximum number of cards: 10000 ⊕<br>Control<br>Write hardware configuration<br>Write ports configuration<br>Write VMS configuration |   |
|                                                                                                    | Apply                                                                                                    | Cancel                                                                                                    |                                                                                                    |   |

The AAN controller is configured as follows:

| 1.1.1 Apollo AAN 1            |                                                                                                    |
|-------------------------------|----------------------------------------------------------------------------------------------------|
| Driver of senior line Disable | Time of confirmation by operator: 10                                                                                                    |
| Driver of senior line 1       | Time of escort card presentation: 10                                                                                                    |
| Region                        | DB settings                                                                                                    |
| Matching of regions           | PIN From 1 to 4 digits 🗾 🗸                                                                                                    |
| Region Number                 | Use 6 additional access levels<br>Use 32 additional access levels<br>Use APB<br>Maximum number of cards: 10000<br>Control<br>Write hardware configuration |
|                               | Write ports configuration<br>Write VMS configuration                                                                                                    |
| Apply Cancel                  |                                                                                                    |

- 1. From the **Type of controller**: drop-down list select the type of *AAN* controller (*AAN-32* or *AAN-100*) depending on the type of hardware being used (**1**).
- 2. In the **Time of confirmation by operator:** field enter the time period in seconds for operator to make a decision to grant or deny access (2).
- 3. In the **Time of escort card presentation:** field enter the time period in seconds between the presentation of the first and second access cards which, if exceeded, will result in access not being granted (**3**).
- 4. From the **PIN** drop-down list select the length of PIN-code being used. Select the **Do not use** value if it's not required to use PIN-code (4).
- 5. Set the corresponding checkboxes if it's required to use additional 6 or 32 access levels (5).

#### Attention!

 $\overset{\frown}{}$  Maximum number of users storing in controller memory decreases while using additional access levels.

- 6. To configure antipassback set the **Use APB** checkbox (6). To configure global antipassback regardless of number of *AAN* controllers, do the following:
  - a. Create regions in the Intellect software package.
  - b. Assign regions to readers.
  - c. Match number of region in the AAN controller to each region in the Intellect software.
- 7. In the **Maximum number of cards:** field enter the maximum number of access cards that will be stored in the controller's memory (**7**).

#### 🕥 Note.

The maximum number of access cards that can be stored in the controller's memory depends on the number of memory cards installed in it.

8. Click the **Apply** button.

The AAN controller is now configured.

## **Configure connection ports of AIM and AIO interface modules**

AIM and AIO modules are connected to the AAN controller via 4 ports (RS-485 or Ethernet).

Port is configured on the settings panel of the Apollo AAN Port object created on the basis of the Apollo AAN object.

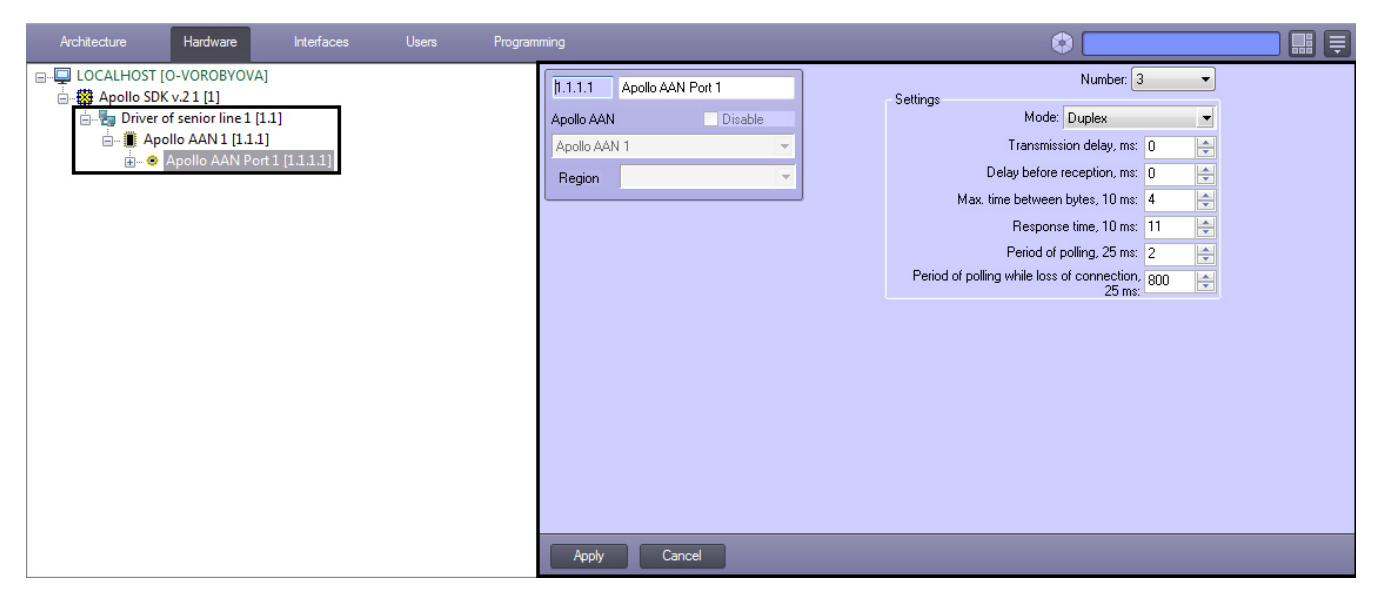

To configure port of the AAN controller, do the following:

#### Attention!

≙

It is not recommended to change default port parameters.

| 1.1.1.1 Apollo AAN Port 1 | Settings                                               |
|---------------------------|--------------------------------------------------------|
| Apollo AAN Disable        | Mode: Duplex 1                                         |
| Apollo AAN 1              | Transmission delay, ms: 0 🚖 2                          |
| Region                    | Delay before reception, ms: 0 🛃 3                      |
|                           | Max. time between bytes, 10 ms: 4 🔁 4                  |
|                           | Response time, 10 ms: 11 🚔 5                           |
|                           | Period of polling, 25 ms: 2 🖨 6                        |
|                           | Period of polling while loss of connection, 800 25 ms: |
|                           |                                                        |
|                           |                                                        |
|                           |                                                        |
|                           |                                                        |
|                           |                                                        |
|                           |                                                        |
|                           |                                                        |
|                           |                                                        |
| Apply Cancel              |                                                        |

- 1. From the **Mode:** drop-down list select mode of data exchange: duplex or half duplex (1). Duplex mode receives and sends data simultaneously. Receiving and sending data in half duplex mode are performed in interval.
- 2. Specify delay of data exchange via port in milliseconds (2).
- 3. Specify delay before data reception via port in milliseconds (3).
- 4. Specify maximum time of waiting for next byte in milliseconds (4).

#### Note.

- Names of this and next parameter contain multiplicity of value which is to be specified. So, if it's required to specify value of the Max. time between bytes, 10ms equal to 4, then maximum time of waiting for the next byte will be 40 ms.
- 5. Specify maximum time of response from devices connected via this port (**5**) considering the specified multiplicity. If device does not response during the specified time, connection with it will be lost.
- 6. Specify period of polling connected devices with established connection with them in miliseconds, considering the specified multiplicity (**6**).
- 7. Specify period of polling connected devices without connection with them in milliseconds, considering the specified multiplicity (**7**).
- 8. Click the **Apply** button.

Port of the AAN controller is now configured.

## Configure the AIM interface module

The *AIM* interface module is configured on the settings panel of the **Apollo AIM** object created on the basis of the **Apollo AAN Port** object.

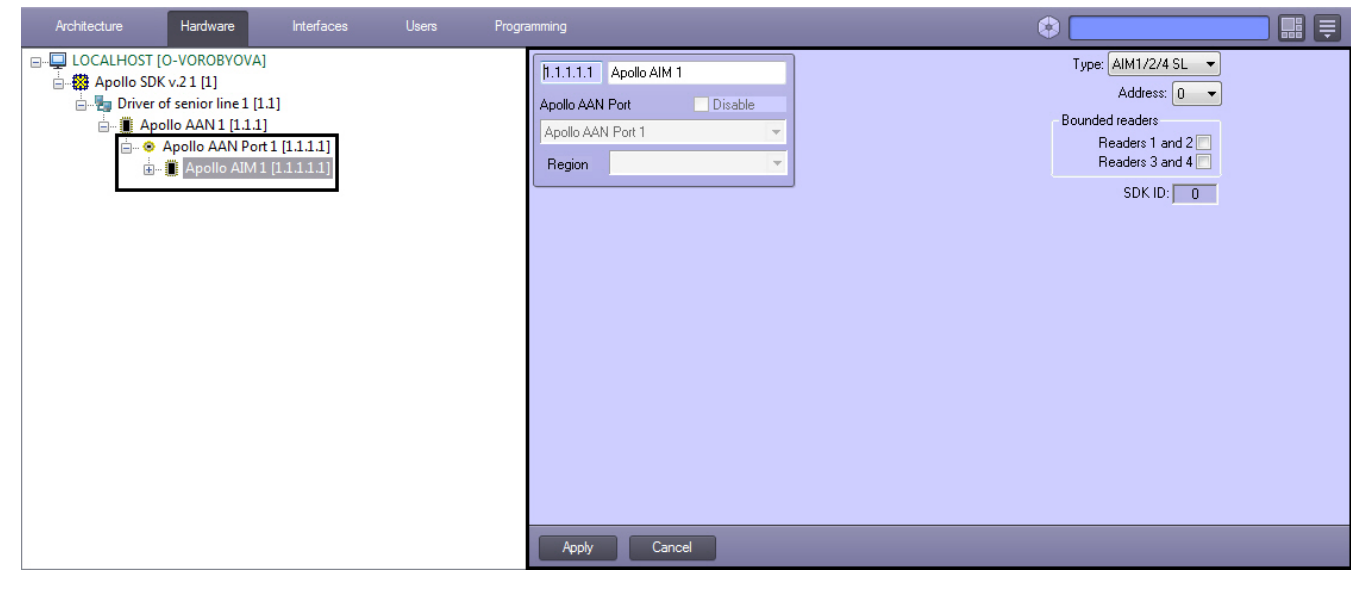

To configure the AIM interface module, do the following:

|                 | Apolio Almin       |        |
|-----------------|--------------------|--------|
| Apollo AAN Port | o AAN Port Disable | isable |
| Apollo AAN Port | ion                | *<br>* |
|                 |                    |        |

- 1. Select the type of the AIM module from the corresponding list (1).
- 2. From the Address: drop-down list select address of module in internal network (2).
- 3. Set the corresponding checkboxes if bounded readers are in use (**3**). Bounded readers are used from both sides of door. Single readers are used from one side of door, access from another side is performed by button.

#### Note.

The **SDK ID** (4) field is filled in automatically while object creating and it contains different values for objects of the same type. It's not recommended to create objects by template (see <u>The Save function</u>) for correct working of module because of equal **SDK ID** values.

4. Click the **Apply** button.

The AIM interface module is now configured.

#### **Configure AIM readers**

AIM reader is configured on the settings panel of the **Apollo AIM reader** object created on the basis of the **Apollo AIM** ob ject.

| Architecture Hardware Interfaces Users                                                                                                    | Programming                                                                                                    | 🚯 Mode: Demo 📰 📮                                                                                                    |
|----------------------------------------------------------------------------------------------------|----------------------------------------------------------------------------------------------------|----------------------------------------------------------------------------------------------------|
| LOCALHOST     Apollo SDK v.2 1     Apollo SDK v.2 1     Apollo ANN 1     Apollo ANN 1     Apollo ANN rort 1     Apollo ANN Port 1     Apollo ANN Port 1     Apollo AIM 1     Apollo AIM Reader 1     Apollo AIM Reader 2     Apollo AIM Reader 2     Apollo APB Area 1     Apollo APB Area 2 | I.1.1.1.1: Apollo AIM Reader 1         Apollo AIM         Disable         Apollo AIM 1         SDK ID: 0         Modes by time zor         Region       V Settings         Advanced settings       Forbid duress entrance         Access request if access is allowed by hardware         Access request if access is forbidden by hardware         Access request if access is forbiden by hardware         Access request if access is forbiden by hardware         Access request if access is forbiden by hardware         Access request if access is forbiden by hardware         Make decision on access locally         Warning before alarm         Condentification while door unblocking         Disable second door in binding mode         Disable second door in binding mode         Disable second door in binding mode         Disable second door in binding mode         Disable only bounded reader while blocking         Delay of temporary APB, min:       Do not uponot uponot u | Modes       Initial:       Only card         Independent:       Only card         Use initial mode       ✓         Time       Time of door closing, s:       3         Time of door closing, s:       10       2         Alternative time of door closing, s:       6       2         Alternative time of door closing, s:       20       2         Basic settings       Allow impulse reset       0         Do not use full time of door closing       Do not use exit button         Use AUX as sensor of door opening       Do not use wit for access cycle         Use "soft" APB          Regions       Entrance to:       Inside         Exit from:       Outside          Access request mode:       to Intellect       ✓ |

To configure AIM module, do the following:

|                                     |                                        | r Modes                                 |            |  |
|-------------------------------------|----------------------------------------|-----------------------------------------|------------|--|
| 1.1.1.1.1. Apollo AIM Reader 1      | 1 Number: 1 💌                          | Initial: Only card                      | - 5        |  |
| Apollo AIM 🔽 Disable                | 9 SDK ID: 0                            | Independent: Only card                  | <b>•</b> 6 |  |
| Apollo AIM 1                        | Modes by time zone                     | 8 Use initial m                         | node 🗹 7   |  |
| Region                              | IV Settings                            | Time<br>Time of door closing, s: 3      | 3          |  |
| Advanced settings                   | -                                      | Time of door holding, s: 10             | =          |  |
| Access request if access is         | allowed by hardware                    | Alternative time of door closing, s: 6  |            |  |
| Access request if access is fo      | bidden by hardware 🔲                   | Alternative time of door holding, s: 20 |            |  |
| Make decisi                         | on on access locally                   | Basic settings                          |            |  |
|                                     | Allow impulse r                        | reset 🗖                                 |            |  |
| Er<br>Sound potification w          | Do not use full time of door closing 🔽 |                                         |            |  |
| Disable second                      | Do not use exit bu                     | utton                                   |            |  |
| Disable only bounded r              | Use AUX as sensor or door ope          | ning I                                  |            |  |
| Use cards buffering while passage 🗖 |                                        | Use "soft".                             |            |  |
| Limit of PIN c                      | ode fitting: Do not u 💌                | Begions                                 |            |  |
| Delay of temporary                  | APB, min: Do not 💌                     | Entrance to: Inside                     | - 2        |  |
| Mode of additional relay: Co        | Exit from: Outside                     | • 3                                     |            |  |
| Maximum number of visitors: 3       | •                                      | Access request mode: to Intellect       | • 4        |  |
| Apply Cancel                        |                                        |                                         |            |  |

- 1. From the **Number:** drop-down list select the reader address (1).
- 2. From the **Entrance to:** drop-down list select the **Region** object corresponding to the area on the side of exit through this reader (2).
- 3. From the **Exit from:** drop-down list select the **Region** object correcponding to the area on the side of entrance throught this reader (**3**).
- 4. From the **Access request:** drop-down list select responsible part for decision of access: the *Intellect* Server (automatic desicion based on user access level and its card) or operator (**4**).

#### Note.

For processing request by operator it's required to create the *Event Manager* interface object and configure it for the Operator request (Access granted) event. Fot detailed information about this object and its functionality see the Event Manager Module Settings and Operation Guide.

5. Configure operation modes of reader:

a. From the **Initial:** drop-down list select the mode of reader operation while connection establishing (**5**).

| Operation mode | Description                                |
|----------------|--------------------------------------------|
| Closed         | Access is closed for all                   |
| Card only      | Access granted by access card              |
| PIN or card    | Access granted by access card or PIN code  |
| Card and PIN   | Access granted by access card and PIN code |
| Opened         | Access is opened for all                   |
| Facility code  | Access is granted by facility code         |

- b. From the **Independent:** drop-down list select the mode of reader operation while losing of connection (6).
- c. Set the **Use initial code** checkbox if it's required to swich to initial mode after writing of configuration (**7**).
- d. Click the **Modes by time zones** button and configure changing of reader operation mode depending on time zone (8). Two operation modes are selected for each time zone: at the start of time zone and after end of time zone.

#### (i) Note.

The **SDK ID** (9) field is filled in automatically while object creating and it contains different values for objects of the same type. It's not recommended to create objects by template (see The Save function) for correct working of module because of equal **SDK ID** values.

#### 6. Specify other parameters of reader.

| Parameter                                         | Parameter<br>setting<br>method     | Description                                                                                                    |
|---------------------------------------------------|------------------------------------|----------------------------------------------------------------------------------------------------|
| Time of door<br>closing, s                        | Enter the<br>value in the<br>field | Time of opening in seconds                                                                                                    |
| Time of door<br>holding, s                        | Enter the<br>value in the<br>field | <b>Time period</b> in seconds during which door is to be closed. Otherwise, the <b>Do or holding</b> message will be triggered                                                                                      |
| Alternative time of door closing, s               | Enter the<br>value in the<br>field | Alternative time of opening in seconds. It is in use by special command (from card, using macro or script)                                                                                                    |
| Alternative time of door holding, s               | Enter the<br>value in the<br>field | <b>Alternative time period</b> in seconds during which door is to be closed.<br>Otherwise, the <b>Door holding</b> message will be triggered. It is in use by<br>special command (from card, using macro or script) |
| Allow impulse<br>reset                            | Set the checkbox                   | Yes – impulse reset enabled                                                                                                    |
| Do not use full<br>time of door<br>closing        | Set the<br>checkbox                | Yes – lock after door closing                                                                                                    |
| Do not use exit<br>button                         | Set the checkbox                   | Yes – disable exit button                                                                                                    |
| Use AUX as sensor of door opening                 | Set the checkbox                   | Yes – use additional AUX sensor of AIM module as sensor for door opening                                                                                                    |
| Do not wait for access cycle                      | Set the checkbox                   | Yes – passage is performed after making an access decision No – passage is performed after triggering a sensor of door opening                                                                                      |
| Forbid duress<br>entrance                         | Set the checkbox                   | Yes – door is locked while entering "duress" PIN-code No – door is opened and alarm message is triggered while entering "duress" PIN-code                                                                           |
| Access request if access is allowed by hardware   | Set the<br>checkbox                | Yes – send access request to operator if AIM or AAN allow access                                                                                                    |
| Access request if access is forbidden by hardware | Set the<br>checkbox                | Yes – send access request to operator if AIM or AAN forbid access                                                                                                    |

| Load configuration to reader                     | Set the checkbox               | Yes – duplicate users and their access levels to the memory of <i>AIM</i> module while writing of configuration to the <i>AAN</i> controller |
|--------------------------------------------------|--------------------------------|----------------------------------------------------------------------------------------------------|
| Make decision on access locally                  | Set the checkbox               | Yes – the <i>AIM</i> module makes an access decision without the <i>AAN</i> central controller                                               |
| Warning before<br>alarm                          | Set the checkbox               | Yes – trigger warning before alarm                                                                                                    |
| Entrance by two cards                            | Set the checkbox               | Yes – passage through the reader is performed by two cards                                                                                   |
| Sound notification while door unblocking         | Set the<br>checkbox            | Yes – sound signal of reader while unblocking the door                                                                                       |
| Disable second<br>door in binding<br>mode        | Set the<br>checkbox            | Yes – block the reader working for exit from secured ares                                                                                    |
| Disable only<br>bounded reader<br>while blocking | Set the<br>checkbox            | Yes – only bounded reader are blocked while locking signal No – all readers are blocked                                                      |
| Use "soft" APB                                   | Set the checkbox               | Yes – antipassback is available, but the corresponding mistake will be specified in mesage                                                   |
| Use cards<br>buffering while<br>passage          | Set the<br>checkbox            | Yes – write access cards to the <i>AIM</i> while passage                                                                                     |
| Limit of PIN code fitting                        | Select the value from the list | Lock is blocked while exceeding of invalid PIN-code entrances                                                                                |
| Delay of<br>temporary APB,<br>min                | Select the value from the list | Time interval in minutes during which antipassback is forbidden                                                                              |
| Mode of additional relay                         | Select the value from the list | <b>Connection with alarms</b> – additional relay is triggered while alarm <b>Manual control</b> – additional relay is activated manualy      |
| IV Settings                                      | Click the button               | See Associating AIM reader commands with terms.                                                                                              |

7. Click the **Apply** button.

The AIM reader is now configured.

## **Configure virtual input of AIM reader**

It's possible to create and configure virtual inputs of *AIM* readers. Virtual inputs track the defined states of reader and trigger messages on which different reactions can be configured using scripts and macros.

Virtual input of *AIM* reader us configured on the settings panel of the **Apollo AIM Input** object created on the basis of the **Apollo AIM Reader** object.

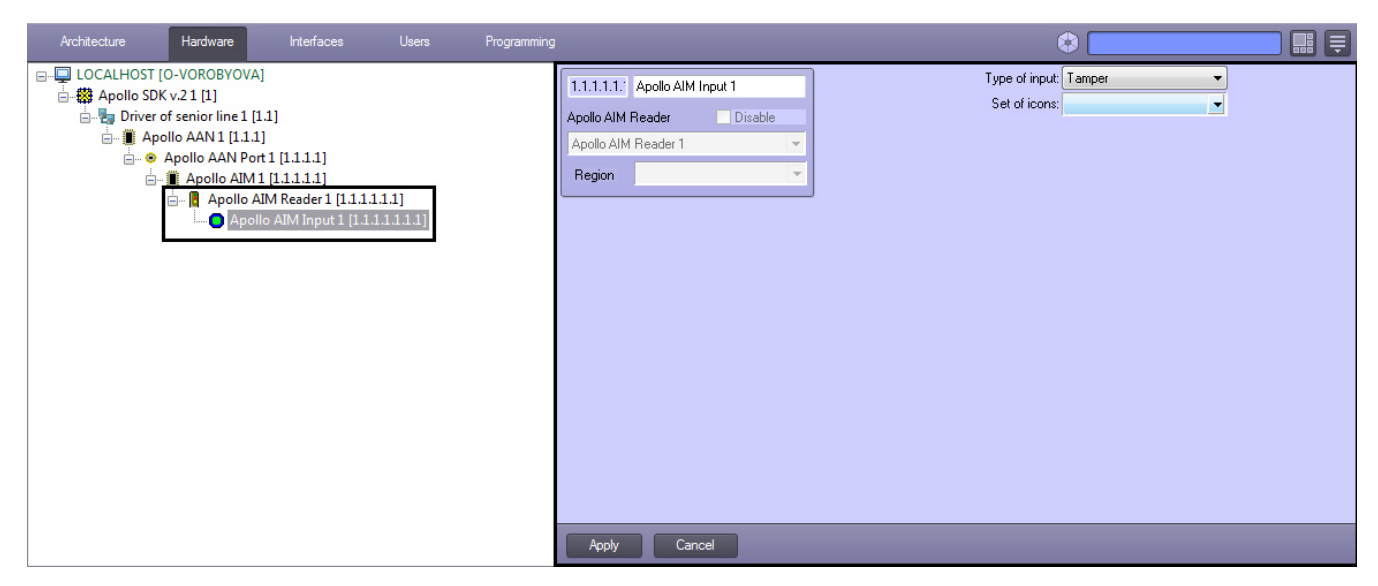

Virtual inputs are configured as follows:

| 1.1.1.1.1 | 1. Apollo AIM | Input 1 |
|-----------|---------------|---------|
| Apollo Al | M Reader      | Disable |
| Apollo A  | IM Reader 1   | Ŧ       |
| Region    |               | ×       |
|           |               |         |
|           |               |         |
|           |               |         |
|           |               |         |
|           |               |         |
|           |               |         |
|           |               |         |
|           |               |         |
|           |               |         |
|           |               |         |
|           |               |         |
|           |               |         |
| Apply     | y Can         | cel     |

- 1. Select the type of virtual input.
- 2. Select the set of icons for virtual input on the map.
- 3. Click the **Apply** button.

Virtual input of AIM reader is now configured.

#### **Configure relay of AIM reader**

Relay of *AIM* reader is configured on the settings panel if the **Apollo AIM Relay** object created on the basis of the **Apollo AIM Reader** object.

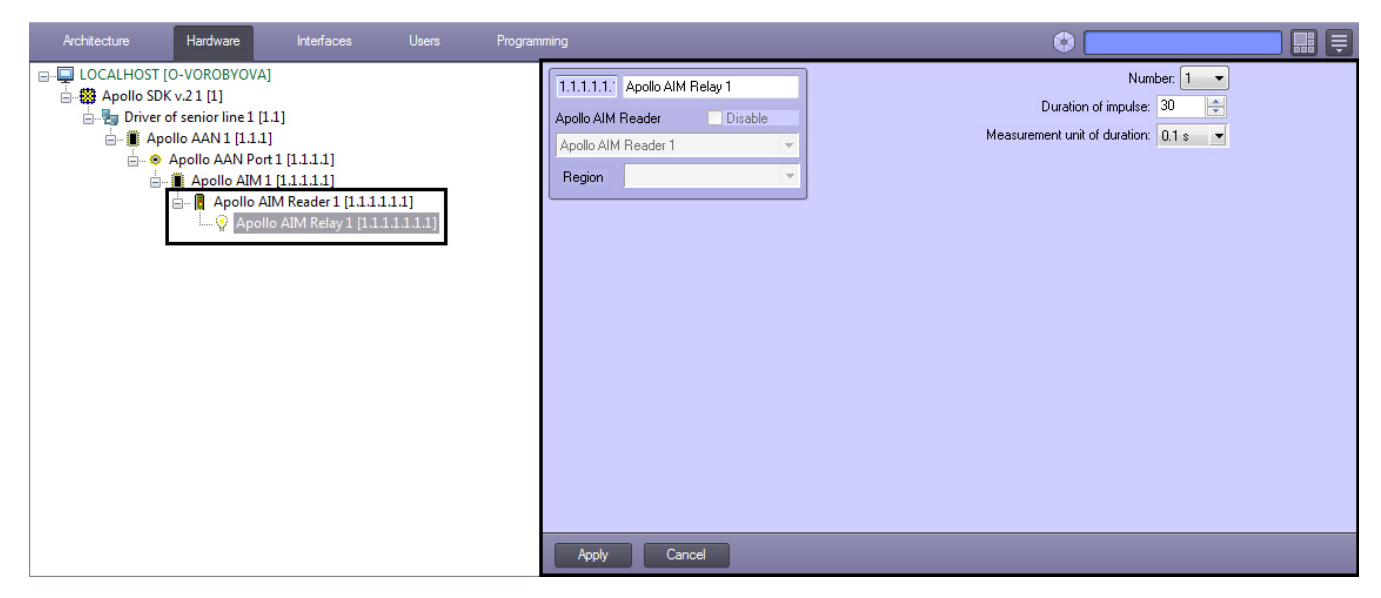

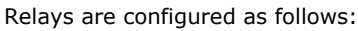

| 1.1.1.1.1 Apollo AIM B | elay 1  | Number: 1                             |
|------------------------|---------|---------------------------------------|
| Apollo AIM Reader      | Disable | Duration of impulse: 30 🔁             |
| Apollo AIM Reader 1    | -       | Measurement unit of duration: 0.1 s 3 |
| Region                 | -       |                                       |
|                        |         |                                       |
|                        |         |                                       |
|                        |         |                                       |
|                        |         |                                       |
|                        |         |                                       |
|                        |         |                                       |
|                        |         |                                       |
|                        |         |                                       |
|                        |         |                                       |
|                        |         |                                       |
|                        |         |                                       |
|                        |         |                                       |
|                        |         |                                       |
| Apply Cance            | el      |                                       |

- 1. From the **Number** drop-down list select the relay address (1).
- Specify duration of relay impulse: From the Measurement unit of duration drop-down list select the measurement unit of relay impulse (3). In the Duration of impulse field set the value in selected units defining the impulse duration (2).
- 3. Click the Apply button.

Relay of AIM reader is now configured.

## **Configure the AIO interface module**

The *AIO* interface module is configured on the settings panel of the **Apollo AIO** object created on the basis of the **Apollo AAN Port** object.

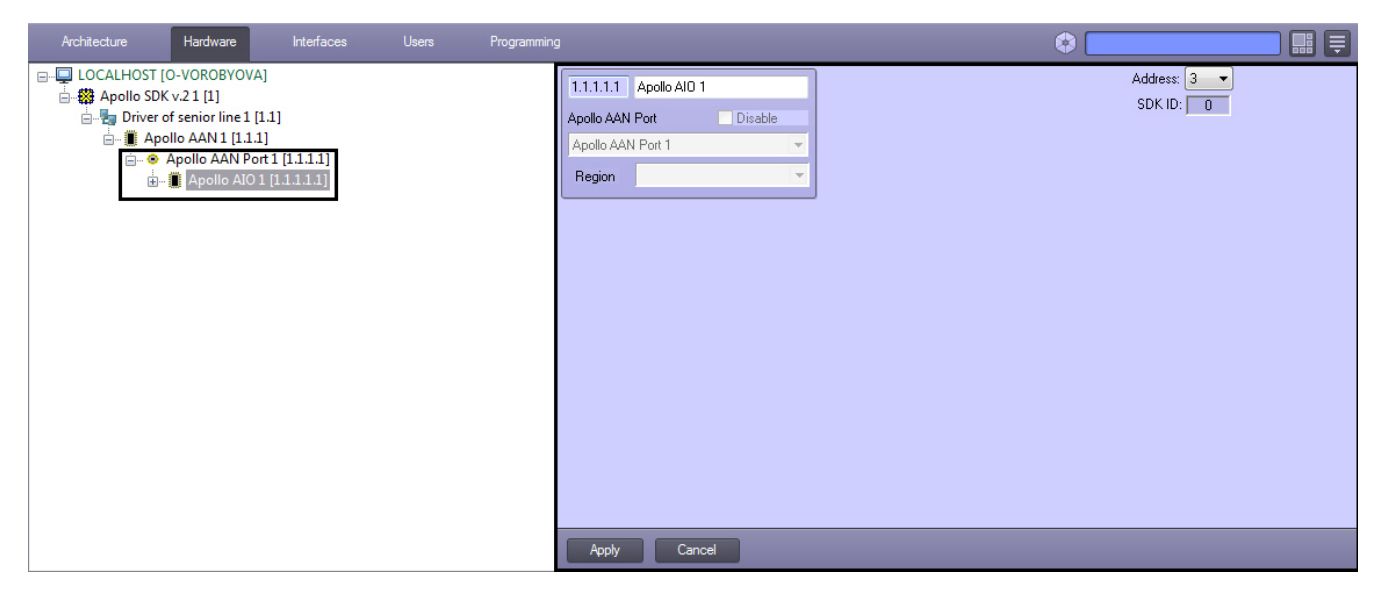

To configure the AIO interface module, do the following:

| .1.1.1.1 Apollo AIO 1 |          |   | 1 Address: 3 |
|-----------------------|----------|---|--------------|
| oollo AAN Port        | Disable  |   | 2 SDK ID: 0  |
| pollo AAN Port 1      | <b>*</b> |   |              |
| Region                | <b>•</b> |   |              |
|                       |          |   |              |
|                       |          |   |              |
|                       |          |   |              |
|                       |          |   |              |
|                       |          |   |              |
|                       |          |   |              |
|                       |          |   |              |
|                       |          |   |              |
|                       |          |   |              |
|                       |          |   |              |
|                       |          |   |              |
|                       |          |   |              |
|                       |          | _ |              |

1. From the  ${\bf Address}$  drop-down list select address of module in internal network (1).

#### (i) Note.

The **SDK ID** (2) field is filled in automatically while object creating and it contains different values for objects of the same type. It's not recommended to create objects by template (see The Save function) for correct working of module because of equal **SDK ID** values.

2. Click the **Apply** button.

The AIO interface module is now configured.

#### **Configure AIO inputs**

The *AIO* input is configured on the settings panel of the **Apollo AIO Input** object which is created on the basis of the **Apol Io AIO** object.

| Architecture Hardware Interfaces Users | Programming                                                                                                    |                                                                             | Mode: Demo                                                                                                    |                                                                                                    |
|----------------------------------------|----------------------------------------------------------------------------------------------------|-----------------------------------------------------------------------------|----------------------------------------------------------------------------------------------------|----------------------------------------------------------------------------------------------------|
| Achilecture Hardware Interfaces Users  | International       International       Apollo AlO       International       Apollo AlO       International       Region | Internal variable<br>IV term<br>Not configured<br>armed<br>failure<br>alarm | Mode: Demo Nu Mask by time zone Configured Tamper is normally opened Sensor is normally opened Request to disarm while entrance Delay for entrance Delay for exit Do not use Operation No operation No operation No operation No operation No operation No operation | e Control Control Cont |
|                                        | Apply Cancel                                                                                                    |                                                                             |                                                                                                    |                                                                                                    |

The AIO input is configured as follows:

| 1.1.1.1.1. Apollo AIO Input 1 | 1                 | Num                              | iber: 1    | . 1    |
|-------------------------------|-------------------|----------------------------------|------------|--------|
| Apollo AIO 🗾 Disable          |                   | Mask by time zone                |            | - 8    |
| Apollo AIO 1                  |                   |                                  | Set        | tings  |
|                               |                   | Configured                       |            | ≥ 2    |
| Region                        |                   | Famper is normally opened        |            |        |
|                               | _                 | Bequest to disarm while entrance |            | - 5    |
|                               |                   | Delau for entrance               | 0          |        |
|                               |                   | Delay for entrance               | 0          |        |
|                               |                   | Delay for exit                   | U          |        |
|                               |                   | Internal variable                | e mecha    | nism a |
|                               | Internal variable | Do not use                       |            |        |
|                               | IV term           |                                  |            | -      |
|                               |                   | Operation with to                | erm, if in | put    |
|                               | not configured    | No operation                     |            | -      |
|                               | armed             | No operation                     |            | -      |
|                               | failure           | No operation                     |            | -      |
|                               | alarm             | No operation                     |            | -      |
|                               |                   |                                  |            |        |
| Apply Cancel                  |                   |                                  |            |        |

- 1. Select the input address from the **Number** drop-down list (1).
- 2. Set the **Configured** checkbox if the input is in working state (2).
- 3. Set the **Tamper is normally opened** checkbox if it's required to receive alarm events while breaking or opening the sensor housing (**3**).
- 4. Set the **Sensor is normally opened** checkbox if it's required that input is to be in normal state (not alarm) while opened contacts (4).
- 5. To require disarming of input set the corresponding checkbox (**5**).
- 6. In the **Delay for entrance** field enter the value in seconds defining time for input disarming (6).
- 7. In the **Delay for exit** field enter the value in seconds defining time period during which the object can exit after the input arming (**7**).
- From the Mask by time zone drop-down list select the time zone during which events won't be generated for the input (8).
- 9. If necessary, assign the input with a term of an internal variable (9, see Associating AIO input with a term).
- 10. Click the **Apply** button.

The AIO input is now configured.

## **Configure the AIO relay**

The AIO relay is configured on the settings panel of the Apollo AIO Relay object created on the basis of the Apollo AIO o bject.

| Architecture Hardware Interfaces Users                                                                                                    | Programming                                                                                                    | 🗧 📰 📮   |
|----------------------------------------------------------------------------------------------------|----------------------------------------------------------------------------------------------------|---------|
| LOCALHOST [O-VOROBYOVA]     LOCALHOST [O-VOROBYOVA]     Diver of senior line 1[1.1]     Diver of senior line 1[1.1]     Apollo AAN 1[1.1.1]     Apollo AAN Port1 [1.1.1]     Apollo AAN Port1 [1.1.1]     Apollo AIO 1 [1.1.1.1]     Apollo AIO 1 [1.1.1.1]     Apollo AIO 1 [1.1.1.1]     Apollo AIO Relay1 [1.1.1.1] | 1.1.1.1.1.       Apollo AIO       Disable         Apollo AIO       Disable         Apollo AIO       Image: Comparison of the second second sec | Number: |
|                                                                                                    |                                                                                                    |         |

The AIO relay is configured as follows:

| 1.1.1.1.1. Apollo AIO Re     | lay 1              | Number: 1                                                                       |
|------------------------------|--------------------|---------------------------------------------------------------------------------|
| Apollo AIO                   | Disable            | Mode: Disabled 2                                                                |
| Apollo AIO 1                 | <b>T</b>           | Duration of impulse: 10                                                         |
| Region                       | *                  | Measurement unit: 0.1 s V                                                       |
| Settings of bindings with lo | ops                | Bind with "binding" input                                                       |
| AIO Input                    | Type of connection | Bind with failure at any input 📃 7                                              |
| Apollo AIO Input 1           | Not connected      | Bind with tamper housing input  8 Bind with power failure input  9 G            |
|                              | 12                 | Bind if connection is lost T<br>Permit for impulse reset by "Disable" command T |
| Apply Cance                  |                    |                                                                                 |

- From the Number: drop-down list select the number of relay (1).
   From the Mode: drop-down list select the mode of relay working (2).

| Mode of relay working         | Description                                         |
|-------------------------------|-----------------------------------------------------|
| Disabled                      | Relay opened                                        |
| Enabled                       | Relay closed                                        |
| Connected with inputs locally | State of relay depends on state of loops and inputs |

- 3. From the Mask by time zone: drop-down list select the time zone during which events won't be generated for the relay (3).
- 4. Specify duration of relay impulse:

- a. From the Measurement unit: drop-down list select the measurement unit of relay impulse (5).
- b. In the **Duration of impulse** field set the value in selected units defining the impulse duration (4).
- 5. Set the **Bind with "binding" input** checkbox if it's required that relay reacts to the **Binding** state of input (6).
- 6. Set the **Bind with failure at any input** checkbox if it's required that relay reacts to failure of any input (**7**).
- Set the Bind with tamper housing input checkbox if it's required that relay reacts to state of security panel state (8).
- Set the Bind with power failure input checkbox if it's required that relay reacts to state of security panel power ( 9).
- 9. Set the Bind if connection is lost checkbox if it's required that relay reacts to loss of connection (10).
- 10. If it's required to enable possibility of impulse reset while changing the operation mode to **Disabled**, set the **Permi t** for impulse reset by "Disable" command checkbox (**11**).
- 11. Configure interaction of relay and inputs (**12**). In the **Type of connection** column select state of input at which relay will be closed.

| State                                  | Description                                                                                                    |
|----------------------------------------|----------------------------------------------------------------------------------------------------|
| Not connected                          | Relay is always opened at any state of input                                                                                                    |
| Alarm and tamper                       | Relay is triggered in one of the following ways: a. Alarm message from input was received. b. Message from tamper was received.                                                                                           |
| Alarm/masked<br>and tamper             | Relay is triggered in one of the following ways: a. Alarm message from input was received. b. A larm message from disarmed input was received. c. Message from tamper was received.                                       |
| Alarm/masked,<br>tamper and<br>failure | Relay is triggered in one of the following ways: a. Alarm message from input was received. b. Alarm message from disarmed input was received. c. Message from tamper was received. d. Message about failure was received. |

12. Click the Apply button.

The AIO relay is now configured.

## Configuring visitor groups and group lists

The *ApolloSDK v.2* module allows configuring visitor groups and visitor group lists. These mechanisms are intended to deny access through Apollo readers for visitors without escort.

Configuration of visitor groups and visitor group lists is performed on the settings panel of corresponding objects created based on the **Apollo AAN** object on the **Hardware** tab of the **System settings** dialog box (see Configuring visitor groups and Configuring visitor group lists).

The enrollment of visitors to the group and assigning escorts for group lists is carried out using the *Access Manager* module (see Additional user settings for the Apollo SDK v.2 system).

### **Configuring visitor groups**

Visitor groups are configured as follows:

1. Create the **Apollo Visitor group** object on the basis of **Apollo AAN**. Go to the created object settings panel.

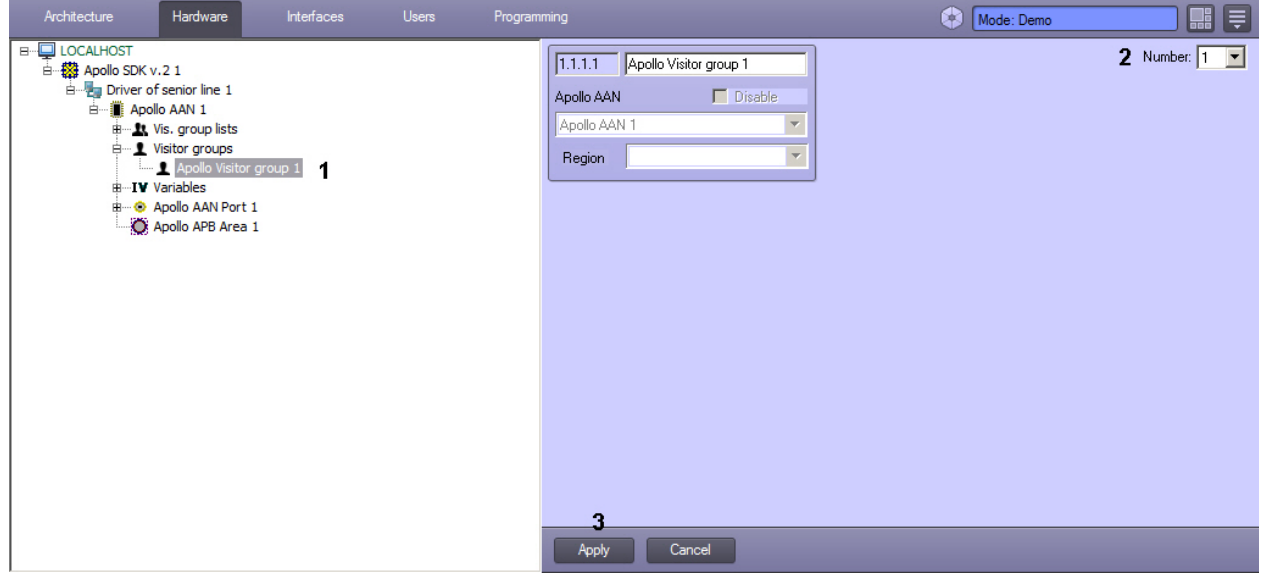

- 2. In the Number drop-down list select the visitor group number in the controller (2).
- 3. Click **Apply** (3).

Configuring visitor groups is completed.

#### **Configuring visitor group lists**

Configuring visitor group lists is performed on the **Apollo Vis. group list** object settings panel. This object is created on the basis of **Apollo AAN** on the **Hardware** tab of the **System settings** dialog box.

| Architecture Hardware                                                                                                    | Interfaces | Users F | <sup>o</sup> rogramming<br>                                                                                   | Mode: Demo                                                                                                    |             |
|----------------------------------------------------------------------------------------------------|------------|---------|----------------------------------------------------------------------------------------------------|----------------------------------------------------------------------------------------------------|-------------|
| B-Q LOCALHOST<br>B-Q Diver of senior line 1<br>B-Q Driver of senior line 1<br>B-Q Drivero of senior line 1<br>B-Q Driver of senior line 1<br>B-Q Driver of senior line 1 | up list 1  |         | 1.1.1.1     Apollo Vis. group list 1       Apollo AAN     Disable       Apollo AAN 1     V       Region     V | Groups of visitors         N*1:         N*2         N*2         N*3:         N*4:         N*5:         N*6:         N*7:         N*8:         N*9:         N*9:         N*10: | Number: 1 • |
|                                                                                                    |            |         | ( pp) Suriou                                                                                                  |                                                                                                    |             |

Visitor group lists are configured as follows:

1. Go to the **Apollo Vis. group list** object settings panel.

| 1.1.1.1 Apollo Vis. group list 1 | 1 Number: 1 🔽        |
|----------------------------------|----------------------|
| Apollo AAN Disable               | 2 Groups of visitors |
| Apollo AAN 1                     | Nº1:                 |
| Bacion                           | Nº2:                 |
| riegion                          | Nº3:                 |
|                                  | Nº4:                 |
|                                  | №5:                  |
|                                  | №6:                  |
|                                  | N\$7: <b>▼</b>       |
|                                  | Nº8:                 |
|                                  | №9:                  |
|                                  | Nº10:                |
|                                  |                      |
|                                  |                      |
|                                  |                      |
| 3                                |                      |
| Apply Cancel                     |                      |

- 2. In the **Number** drop-down list select the visitor group list number in the controller (1).
- 3. In the drop-down lists in the Groups of visitors No.1-10 group select Apollo Visitor group objects
- corresponding to groups that are to be included in this group list (2).
- 4. Click Apply (3).

Configuring visitor groups is completed.

## **Configuring APB Area**

The APB Areas allow controlling the number of users in the area and denying access when maximal visitors number is reached.

#### A Important!

At least two APB Areas corresponding to entrance and exit areas of the AIM controller are to be configured in the system (see also Configure AIM readers). If just one APB area is configured, the system will lock it when it is filled and it will be impossible to reset the counter. See also Example of APB Areas configuration.

The APB Area is configured on the **Apollo APB Area** object settings panel, that is created on the basis of the **Apollo AAN** object on the **Hardware** tab of the **System settings** dialog box.

| Architecture Hardware       | Interfaces | Users | Programming               | Mode:                                                     | Demo          |
|-----------------------------|------------|-------|---------------------------|-----------------------------------------------------------|---------------|
| 日····□ LOCALHOST            |            |       | 1.1.1.1 Apollo APB Area 1 |                                                           | Number: 1     |
| 🖻 🌆 Driver of senior line 1 |            |       | Apollo AAN 🔲 Disable      | Connection with Intellect region:                         | Inside 🔽      |
| B∎ Apollo AAN 1<br>⊞        |            |       | Apollo AAN 1              | Initial mode:                                             | Closed        |
| ⊞ L Visitor groups          |            |       | Region                    | Mode when zone is closed:                                 | Forbid access |
|                             | _          |       |                           | Internal variable:                                        | Do not use    |
| Apollo APB Area 1           |            |       |                           | IV term:                                                  | <b></b>       |
| Apollo APB Area 2           |            |       | IV value, i               | f there are minimum persons in zone:                      | No operation  |
|                             |            |       | IV value, if              | there are maximum persons in zone:                        | No operation  |
|                             |            |       | Reader to get i           | into zone when it has "closed" status                     |               |
|                             |            |       |                           | Maximum number of persons in zone:                        | 5             |
|                             |            |       | Minimur                   | m number of persons for IV triggering:                    |               |
|                             |            |       | Maximur                   | n number of persons for IV triggering:                    |               |
|                             |            |       | Let into rest             | Require two cards<br>ricted zone, if commands are allowed |               |
|                             |            |       | Change status while       | accessing, if commands are allowed                        |               |
|                             |            |       |                           |                                                           |               |
|                             |            |       |                           |                                                           |               |
|                             |            |       | Apply Cancel              |                                                           |               |

#### APB area is configured as follows:

1. Go to the Apollo APB Area object settings panel.

| 1.1.1.1 Apollo APB Area 1             |                                                                           | Number: 1     | • | 1 |
|---------------------------------------|---------------------------------------------------------------------------|---------------|---|---|
| Apollo AAN Disable                    | Connection with Intellect region:                                         | Inside        | • | 2 |
| Apollo AAN 1                          | Initial mode:                                                             | Closed        | • | 3 |
| Begion                                | Mode when zone is closed:                                                 | Forbid access | • | 4 |
|                                       | Internal variable:                                                        | Do not use    | • |   |
|                                       | IV term:                                                                  |               | v |   |
| IV value, if                          | there are minimum persons in zone:                                        | No operation  | • |   |
| IV value, if                          | there are maximum persons in zone:                                        | No operation  | • |   |
| Reader to get in                      | nto zone when it has "closed" status                                      |               | • | 5 |
| ١                                     | Maximum number of persons in zone:                                        | 5 📑 <b>6</b>  |   |   |
| Minimun                               | n number of persons for IV triggering:                                    | 0 📑           |   |   |
| Maximun                               | n number of persons for IV triggering:                                    | 0 🗦           |   |   |
|                                       | <b>7</b>                                                                  |               |   |   |
| Let into restr<br>Change status while | icted zone, if commands are allowed<br>accessing, if commands are allowed |               |   |   |
|                                       |                                                                           | - 9           |   |   |
|                                       |                                                                           |               |   |   |
| 10                                    |                                                                           |               | _ |   |
| Apply Cancel                          |                                                                           |               |   |   |

- 2. In the **Number** drop-down list select the APB area number in the controller (1).
- In the Connection with Intellect region drop-down list select the Region object corresponding to this APB Area (2). This Region object is to be set as entrance or exit region of an Apollo AIM reader (see also Configure AIM readers).
- 4. In the **Initial mode** drop-down list select the initial state of the APB area that will be set when writing configuration to controller: **Closed**or **Opened** (3).
- 5. In the **Mode when zone is closed** drop-down list select access rule for closed APB area, i.e. when maximum number of users in it is exceeded (4).
- 6. In the **Reader to get into zone when it has "closed" status** drop-down list select corresponding AIM reader (5).
- 7. Specify maximum number of people in the area (6).
- 8. If two cards are required to enter the zone set the corresponding checkbox (7).
- 9. If users are to be allowed to enter the closed zone if commands are enabled, set the corresponding checkbox (8).
- 10. If zone status is to be changed at access if commands are enabled, set the corresponding checkbox (9).
- 11. Click **Apply** (10).
- 12. To save the changes to the controller, write configuration to hardware.

A Important!

## **Example of APB Areas configuration**

At least 2 APB areas are to be configured in the system corresponding to entrance and exit regions of a reader. The first APB zone is intended to control people count, and limits are set in it for number of users in region. The second APB area does not necessarily have limitations on user number but entrance to this zone reduces number of users in the first zone according to readers configuration.

Create 2 regions in ACFA Intellect: Inside and Outside. These regions are set as entrance or exit areas for readers 1 and 2:

|                                                                         |                                                                   | Modes                                  |  |  |  |
|-------------------------------------------------------------------------|-------------------------------------------------------------------|----------------------------------------|--|--|--|
| [1.1.1.1.1.] Apollo AIM Reader 1                                        | Number: 1                                                         | Initial: Only card                     |  |  |  |
| Apollo AIM Dis                                                          | able SDK ID: 0                                                    | Independent: Only card                 |  |  |  |
| Apollo AIM 1                                                            | Modes by time zone                                                |                                        |  |  |  |
| Region                                                                  | ■ IV Settings                                                     | Time of door closing, s: 3             |  |  |  |
| Advanced settings                                                       |                                                                   | Time of door holding, s: 10            |  |  |  |
| Access request if a                                                     | Forbid duress entrance                                            | Alternative time of door closing, s: 6 |  |  |  |
| Access request if access is allowed by hardware                         |                                                                   |                                        |  |  |  |
| Mal                                                                     | Load configuration to reader IV<br>ke decision on access locally  | - Basic settings                       |  |  |  |
|                                                                         | Warning before alarm                                              | Allow impulse reset                    |  |  |  |
| Sound notifi                                                            | ication while door unblocking                                     | Do not use full time of door closing M |  |  |  |
| Disable<br>Disable only be                                              | second door in binding mode                                       | Use AUX as sensor of door opening      |  |  |  |
| Use c                                                                   | ards buffering while passage                                      | Do not wait for access cycle           |  |  |  |
| Limit                                                                   | of PIN code fitting: Do not 🖵                                     |                                        |  |  |  |
| Delay of te                                                             | emporary APB, min: Do not u 💌                                     | Entrance to: Inside                    |  |  |  |
| Mode of additional r                                                    | elay: Connection with alarm 💌                                     | Exit from: Outside                     |  |  |  |
| Maximum number of vis                                                   | itors: 3                                                          | Access request mode: to Intellect      |  |  |  |
| Apply Cancel                                                            |                                                                   |                                        |  |  |  |
|                                                                         |                                                                   |                                        |  |  |  |
| 1.1.1.1.1. Apollo AIM Reader 2                                          | Number: 2                                                         | Initial: Only card                     |  |  |  |
| Apollo AIM 🗾 Dis                                                        | able SDK ID: 1                                                    | Independent: Only card                 |  |  |  |
| Apollo AIM 1                                                            | Modes by time zon                                                 | Use initial mode 🔽                     |  |  |  |
| Region                                                                  | ▼ B/ California                                                   | Time                                   |  |  |  |
| - Advanced settings                                                     |                                                                   | Time of door closing, s: 3 -           |  |  |  |
| Advanced settings                                                       | Forbid duress entrance                                            | Alternative time of deer electing or 6 |  |  |  |
| Access request if a<br>Access request if acc                            | ccess is allowed by hardware [<br>cess is forbidden by hardware [ | Alternative time of door holding, s. 0 |  |  |  |
|                                                                         | Load configuration to reader                                      |                                        |  |  |  |
| ма                                                                      | Warning before alarm                                              | Allow impulse reset                    |  |  |  |
| Sound notif                                                             | Entrance by two cards                                             | Do not use full time of door closing 🗹 |  |  |  |
| Disable                                                                 | Disable second door in binding mode                               |                                        |  |  |  |
| Disable only bounded reader while blocking Do not wait for access cycle |                                                                   |                                        |  |  |  |
| Limit                                                                   | of PIN code fitting: Do not u                                     | Use "soft" APB                         |  |  |  |
| Delay of te                                                             | emporary APB, min: Do not u                                       | Entrance to: Outside                   |  |  |  |
| Mode of additional                                                      | relay: Connection with alarm 💌                                    | Exit from: Inside                      |  |  |  |
| Maximum number of visitors: 3 Access request mode: to Intellect         |                                                                   |                                        |  |  |  |
|                                                                         |                                                                   |                                        |  |  |  |

The APB Zone 1 is associated with the Inside region and has limited user count of 5. The APB Zone 2 is associated with the Outside region and has no limitations on user count.

| 1.1.1.1 Apollo APB Area 1             |                                                                           |                  | Number: 1 💌 |   |
|---------------------------------------|---------------------------------------------------------------------------|------------------|-------------|---|
| Apollo AAN Disable                    | Connection with Intellect region:                                         | Inside           | •           | I |
| Apollo AAN 1                          | Initial mode:                                                             | Closed           | •           |   |
| Begion                                | Mode when zone is closed:                                                 | Forbid access    | •           | I |
|                                       | Internal variable:                                                        | Do not use       |             | [ |
|                                       | IV term:                                                                  |                  |             | ] |
| IV value, if                          | there are minimum persons in zone:                                        | No operation     |             | I |
| IV value, if                          | there are maximum persons in zone:                                        | No operation     | •           | ] |
| Reader to get in                      | nto zone when it has "closed" status                                      |                  |             | I |
| h                                     | laximum number of persons in zone:                                        | 5 🗦              |             |   |
| Minimun                               | n number of persons for IV triggering:                                    | 0 📑              |             |   |
| Maximum                               | number of persons for IV triggering:                                      | 0 🗦              |             |   |
|                                       | Require two cards                                                         |                  |             |   |
| Let into restr<br>Change status while | icted zone, if commands are allowed<br>accessing, if commands are allowed |                  |             |   |
| Change status while                   | accessing, il commanas are allowed                                        | _                |             |   |
|                                       |                                                                           |                  |             |   |
|                                       |                                                                           |                  |             |   |
| Apply Cancel                          |                                                                           |                  |             |   |
|                                       | _                                                                         |                  |             |   |
| 1.1.1.2 Apollo APB Area 2             | ]                                                                         |                  | Number: 2   | - |
| Apollo AAN Disable                    | Connection with Intellect region                                          | n: Outside       |             | • |
| Apollo AAN 1                          | Initial mod                                                               | le: Closed       |             | - |
| Paging                                | Mode when zone is close                                                   | d: Forbid access |             | - |
|                                       | Internal variab                                                           | le: Do not use   |             | - |
|                                       | IV ter                                                                    | m:               |             | - |
| IV value,                             | if there are minimum persons in zon                                       | e: No operation  |             | - |
| IV value,                             | if there are maximum persons in zon                                       | e: No operation  |             | - |
| Reader to ge                          | ; into zone when it has "closed" stat                                     | us               |             | - |
|                                       | Maximum number of persons in zor                                          |                  |             | _ |
| Minim                                 | um number of persons for IV triagerir                                     | na: 0 🖃          |             |   |
| Maxim                                 | um number of persons for IV triagerin                                     | o: 0 🖃           |             |   |
|                                       | Require two ca                                                            | rds 🗖            |             |   |
| Let into re:                          | stricted zone, if commands are allow                                      | ed 🗖             |             |   |
| Change status whi                     | le accessing, if commands are allow                                       | ed 🗖             |             |   |
|                                       |                                                                           |                  |             |   |
|                                       |                                                                           |                  |             |   |
|                                       |                                                                           |                  |             |   |
| Apply Cancel                          |                                                                           |                  |             |   |
|                                       |                                                                           |                  |             |   |

When 5 persons has entered the APB Area 1 through Reader 1, the area is locked and it is impossible ti enter in it. But if 1 person leaves APB Area 1 through Reader 2 (i.e. enters APB Area 2), then APB Area 1 unlocks as so as the number of persons in it becomes 4.

So, not more than 5 persons in zone is maintained.

Note. There can be more than 2 readers for entrance and exit APB area.

## Configuring internal variables in ApolloSDK v.2

## General description of the internal variables mechanism

The internal variables in *ApolloSDK v.2* allow configuring complex internal associations and reactions in the Apollo equipment. Internal variables can include up to 24 terms – logical elements the value of which affects the execution of a command specified by an internal variable (one variable can contain up to 6 commands). The terms are changed by corresponding devices. In particular, you can configure the connection of terms with the states of the following devices: the AIM reader, the AIO input, the APB area. The association of an object with a term of the internal variable is configured in the settings panel of the corresponding object.

#### Note.

In addition to automatic execution of internal variable functions, it is possible to manually launch them from the Map – see Control the Apollo internal variable.

Configuration of actions performed when corresponding combination of terms is achieved is carried out on the **Apollo Internal Variable** object settings panel which is created on the basis of the **Apollo AAN** object on the **Hardware** tab of the **System settings** dialog box.

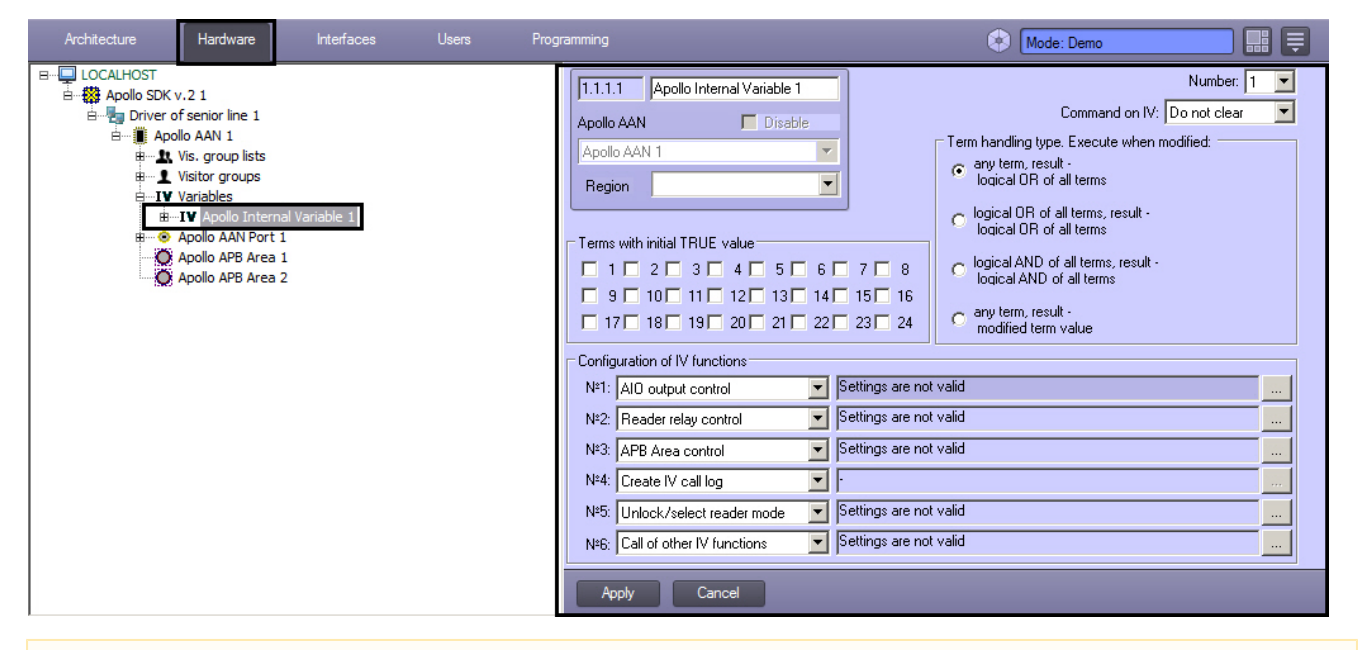

Important!

<u>/</u>}

Since this mechanism is hardware-based, after setting up the relevant objects, send the configuration to Apollo hardware – see Write configuration to hardware.

The configuration of Apollo internal variables is done in the following order:

- 1. Configuring internal variables objects in ApolloSDK v.2
- 2. Associating objects with terms

#### Configuring internal variables objects in ApolloSDK v.2

#### **Creating and configuring terms**

**Apollo Term** objects are created on the basis of the corresponding **Apollo Internal Variable** object on the **Hardware** ta b of the **System settings** dialog box.

| Architecture Hardware                                                                                                    | Interfaces                                 | Users | Programming                                                                                                    | 🛞 Mode: Demo |
|----------------------------------------------------------------------------------------------------|--------------------------------------------|-------|----------------------------------------------------------------------------------------------------|--------------|
| LOCALHOST     Apollo SDK v.2 1     Apollo SDK v.2 1     Apollo AAN 1     Apollo AAN 1 | ernal Variable 1<br>Term 1<br>rt 1<br>ea 1 |       | I.1.1.1.1       Apollo Term 1         Apollo Internal Variable       Disable         Apollo Internal Variable 1       Image: Comparison of the second second s | Number: 1    |
|                                                                                                    |                                            |       | Apply Cancel                                                                                                    |              |

To setup a term, select it's number in the corresponding drop-down list.

After all required terms are created, write configuration to hardware.

General settings of internal variable

The general parameters of the internal variable are set in the following order:

#### 1. Go to the Apollo Internal Variable object settings panel.

| 1.1.1.1 Apollo Internal Variable 1               | Number: 1 🔽 1                                                                     |
|--------------------------------------------------|-----------------------------------------------------------------------------------|
| Apollo AAN 🔽 Disable                             | Command on IV: Do not clear 🗾 🖊                                                   |
| Apollo AAN 1                                     | Term handling type. Execute when modified:                                        |
| Region                                           | <ul> <li>any term, result -<br/>logical OR of all terms</li> </ul>                |
|                                                  | <ul> <li>logical OR of all terms, result -<br/>logical OR of all terms</li> </ul> |
| Terms with initial TRUE value                    | In the IAND of all have a south                                                   |
|                                                  | C logical AND of all terms                                                        |
| 9 🗖 10 🗖 11 🗖 12 🗖 13 🗖 14 🗖 15 🗖 16             |                                                                                   |
|                                                  | C any term, result -<br>modified term value                                       |
| - Configuration of D/ functions                  |                                                                                   |
|                                                  |                                                                                   |
| Nº1: All output control                          | Valid                                                                             |
| Nº2: Reader relay control Settings are not       | valid                                                                             |
| Nº3: APB Area control                            | valid                                                                             |
| №4: Create IV call log 💽 💽                       |                                                                                   |
| №5: Unlock/select reader mode 💽 Settings are not | valid                                                                             |
| Nº6: Call of other IV functions Settings are not | valid                                                                             |
| Apply Cancel                                     |                                                                                   |

- 2. In the **Number** drop-down list select the internal variable number in the controller (1).
- 3. In the Command on IV drop-down list select command for internal variable: Clear or Do not clear (2).
- 4. Click Apply (3).
- 5. To save the changes to the controller, write configuration to hardware.

The general parameters of the internal variable are set.

#### Setting initial values of terms

The values of all the 24 terms in the internal variable must be initialized no matter how many terms will be used in this internal variable. By default, when you create an **Apollo Internal Variable** object, the value of all terms is set to FALSE. Initial values can subsequently be changed in accordance with the rules set for the corresponding Apollo equipment.

The initial values of the terms are set as follows:

1. Go to the Apollo Internal Variable object settings panel.

| 1.1.1.1 Apollo Internal Variable 1                                                                                                    | Number: 1 💌                                                                                                    |
|----------------------------------------------------------------------------------------------------|----------------------------------------------------------------------------------------------------|
| Apollo AAN       Disable         Apollo AAN 1       Image: Constraint of the second second seco | Command on IV: Do not clear  Term handling type. Execute when modified:  any term, result - loqical OR of all terms  loqical OR of all terms, result - loqical OR of all terms, result - loqical AND of all terms  any term, result - modified term value |
| Configuration of IV functions<br>N*1: AID output control Settings are no<br>N*2: Reader relay control Settings are no<br>N*3: APB Area control Settings are no<br>N*4: Create IV call log Settings are no<br>N*5: Unlock/select reader mode Settings are no<br>N*6: Call of other IV functions Settings are no                                                                                                    | t valid<br>t valid<br>t valid<br>t valid<br>t valid<br>t valid                                                                                                    |
| Apply Cancel                                                                                                    |                                                                                                    |

- 2. Check the boxes next to the numbers of those terms that should be set to TRUE (1) when writing the internal variable to the controller.
- 3. Click **Apply** (2).
- 4. To save the changes to the controller, write configuration to hardware.

Setting initial values of terms is completed. Configuring logical condition for terms processing

Configuration of the logical condition for terms processing is carried out in the following order:

1. Go to the Apollo Internal Variable object settings panel.

| 1.1.1.1 Apollo Internal Variable 1       | Number: 1 💌                                                            |
|------------------------------------------|------------------------------------------------------------------------|
| Apollo AAN Disable                       | Command on IV: Do not clear 📃                                          |
| Apollo AAN 1                             | Term handling type. Execute when modified: -1                          |
| Region                                   | logical OR of all terms                                                |
|                                          | logical OR of all terms, result -<br>logical OR of all terms, result - |
| Terms with initial TRUE value            |                                                                        |
| □ 1 □ 2 □ 3 □ 4 □ 5 □ 6 □ 7              | 8 C logical AND of all terms, result -     logical AND of all terms    |
| 9 10 11 12 13 14 15                      | □ 16                                                                   |
|                                          | 24 C any term, result*     modified term value                         |
| Configuration of IV functions            |                                                                        |
| Nº1: AlO output control                  | igs are not valid                                                      |
| Nº2: Reader relay control                | igs are not valid                                                      |
| №3: APB Area control 💽 Settir            | igs are not valid                                                      |
| Nº4: Create IV call log 💽 💽              |                                                                        |
| Nº5: Unlock/select reader mode 💽 Settir  | igs are not valid                                                      |
| N≊6: Call of other IV functions ▼ Settin | igs are not valid                                                      |
| Apply Cancel                             |                                                                        |

2. Set the **Term handling type. Execute when modified** switch to one of the positions described in the table below (1).

| Switch position                                                | Description                                                                                                    |
|----------------------------------------------------------------|----------------------------------------------------------------------------------------------------|
| any term, result – logical OR of all terms                     | Actions specified in the internal variable will be executed when any term is changed, provided that the logical OR of all terms is TRUE. |
| logical OR of all terms, result –<br>logical OR of all terms   | Actions specified in the internal variable are performed if at least one term is TRUE.                                                   |
| logical AND of all terms, result -<br>logical AND of all terms | Actions specified in the internal variable are performed if all terms are TRUE.                                                          |
| any term, result – modified term value                         | The actions specified in the internal variable will be performed when any term is changed.                                               |

- 3. Click Apply (2).
- 4. To save the changes to the controller, write configuration to hardware.

Configuring logical condition for terms processing is completed.

#### Configuring internal variable functions (actions)

The functions of the internal variable determine the actions to be taken when the corresponding logical condition is fulfilled. Up to 6 IV functions can be set, while an IV function can start other IV function.

The IV functions are configured as follows:

1. Go to the Apollo Internal Variable object settings panel.

| 1.1.1.1 Apollo Internal Variable 1                                                                                                    | Number: 1                                                        |
|----------------------------------------------------------------------------------------------------|------------------------------------------------------------------|
| Apollo AAN       Disable         Apollo AAN 1       Image: Constraint of the state of the state of | Command on IV: Do not clear                                      |
| Configuration of IV functions 1<br>N*1: AIO output control Settings are not<br>N*2: Reader relay control Settings are not<br>N*3: APB Area control Settings are not<br>N*4: Create IV call log Settings are not<br>N*5: Unlock/select reader mode Settings are not<br>N*6: Call of other IV functions Settings are not                                                                                                    | t valid 2<br>t valid<br>t valid<br>t valid<br>t valid<br>t valid |
| Apply Cancel                                                                                                    |                                                                  |

- Select the required function in the corresponding drop-down list (1, see table).
   Click ... and configure the function parameters (2, see table).

| Function                     | Description                                                                               | Parameters                               |
|------------------------------|-------------------------------------------------------------------------------------------|------------------------------------------|
| AIO output control           | Switch relay on AIO security panel                                                        | Security<br>panel<br>Panel relay         |
| Reader relay control         | Switch relay of a reader connected to an AIM controller                                   | AIM<br>controller<br>Reader<br>Relay     |
| APB Area control             | Change APB area state                                                                     | APB Area                                 |
| Create IV call log           | Logging a message about fulfillment of conditions of the internal variable                | -                                        |
| Unlock/select reader<br>mode | Setting operation mode of a reader connected to an AIM controller                         | AIM<br>controller<br>Reader type<br>Mode |
| Call of other IV functions   | Performing functions of another internal variable, regardless of the meaning of its terms | Variable                                 |

- Click **Apply** (3).
   To save the changes to the controller, Write configuration to hardware.

Configuring IV functions is completed.

### Associating objects with terms

Associating AIO input with a term

Associating AIO input with a term is performed as follows:

1. Go to the **Apollo AIO Input** object settings panel.

| 1.1.1.1.1.1 Apollo AIO Input 1 | 1                 | Numb                             | ber: 1 💌         |
|--------------------------------|-------------------|----------------------------------|------------------|
| Apollo AIO 🔽 Disable           |                   | Mask by time zone                | -                |
| Apollo AIO 1                   |                   | Caufarmad                        | Settings         |
| Begion                         |                   | Tamper is normally opened        |                  |
|                                | <u> </u>          | Sensor is normally opened        |                  |
|                                |                   | Request to disarm while entrance |                  |
|                                |                   | Delay for entrance               | 0 🚍              |
|                                |                   | Delay for exit                   | 0 🚍              |
|                                |                   | Internal variable                | mechanism        |
|                                | Internal variable | Do not use                       | <b>•</b> 1       |
|                                | IV term           |                                  | 2                |
|                                |                   | Operation with te                | rm, if input – 👩 |
|                                | not configured    | No operation                     | · ·              |
|                                | armed             | No operation                     | -                |
|                                | failure           | No operation                     | •                |
|                                | alarm             | No operation                     | •                |
|                                |                   |                                  |                  |
| Apply Cancel                   |                   |                                  |                  |

- 2. In the Internal variable drop-down list select the required Apollo Internal Variable object (1).
- 3. In the **IV Term** drop-down list select the **Apollo Term** object corresponding to a term to be controlled by the state of this **Apollo AIO Input** object (2).
- 4. From the drop-down lists in the **Operation with term, if input** group select which values the term should have if the AIO input is not configured, armed, in a fault state or in an alarm (3). The following operations are available:

| Operation    | Description                                                             |
|--------------|-------------------------------------------------------------------------|
| No operation | The value of the corresponding term does not change                     |
| Clear term   | The term is set to FALSE                                                |
| Set term     | The term is set to TRUE                                                 |
| Send impulse | The value of the term changes to the opposite for a short preset period |

#### 5. Click **Apply** (4).

6. To save the changes to the controller, write configuration to hardware.

Associating AIO input with a term is completed.

Associating APB area with a term

Configuring the association of APB areas with terms of internal variables is not mandatory.

Configure the association of APB areas with terms of internal variables is carried out as follows:

1. Go to the **Apollo APB Area** object settings panel.

| 1.1.1.1 Apollo APB Area 1                           |                                        |               | Number: 1 | • |   |
|-----------------------------------------------------|----------------------------------------|---------------|-----------|---|---|
| Apollo AAN Disable                                  | Connection with Intellect region:      | Inside        |           | • |   |
| Apollo AAN 1                                        | Initial mode:                          | Closed        |           | - |   |
| Begion                                              | Mode when zone is closed:              | Forbid access |           | - |   |
|                                                     | Internal variable:                     | Do not use    |           | - | 1 |
|                                                     | IV term:                               |               |           |   | 2 |
| IV value, if                                        | there are minimum persons in zone:     | No operation  |           |   | 3 |
| IV value, if                                        | there are maximum persons in zone:     | No operation  |           |   | 4 |
| Reader to get into zone when it has "closed" status |                                        |               |           |   |   |
| Maximum number of persons in zone                   |                                        | 5 🗦           |           |   |   |
| Minimum                                             | n number of persons for IV triggering: | 0 📑           | 5         |   |   |
| Maximum                                             | number of persons for IV triggering:   | 0 📑           | 6         |   |   |
|                                                     | Require two cards                      |               |           |   |   |
| Let into restri<br>Change status while              | icted zone, if commands are allowed    |               |           |   |   |
| Change status while                                 | accessing, ir commanus are anowed      |               |           |   |   |
|                                                     |                                        |               |           |   |   |
| 7                                                   |                                        |               |           |   |   |
| Apply Cancel                                        |                                        |               |           |   |   |

- 2. In the **Internal variable** drop-down list select the **Apollo Internal Variable** object corresponding to the required internal variable (1).
- 3. In the IV term drop-down list select the required Apollo Term object (2).
- 4. In the **IV value if there are minimum persons in zone** drop-down list select an operation to be performed on term when the condition is fulfilled (3, see the table).
- 5. In the **IV value if there are maximum persons in zone** drop-down list select an operation to be performed on term when the condition is fulfilled (4, see the table).

| Operation    | Description                                                             |
|--------------|-------------------------------------------------------------------------|
| No operation | The value of the corresponding term does not change                     |
| Clear term   | The term is set to FALSE                                                |
| Set term     | The term is set to TRUE                                                 |
| Send impulse | The value of the term changes to the opposite for a short preset period |

- 6. Set the required value in the Minimum number of persons for IV triggering field (5).
- 7. Set the required value in the Maximum number of persons for IV triggering field (6).
- 8. Click **Apply** (7).
- 9. To save the changes to the controller, write configuration to hardware.

Configure the association of APB areas with terms of internal variables is completed. **Associating AIM reader commands with terms** 

Associating AIM reader commands with terms allows changing term value on corresponding command from reader.

#### A Important!

Most of the reader commands are only supported for AP-500 reader. The usual reader with a keyboard support PIN+10 and PIN+20 commands (2 and 3 commands, correspondingly).

To enter a command using AP-500 reader, present a card, then press Cmd, enter a command number and press <Enter>. The even command sets corresponding term to TRUE, the odd command sets it to FALSE.

Correspondingly, when PIN+10 is entered, the term associated with 2 and 3 commands will be set to TRUE, when PIN+20 is entered, it will be set to FALSE.

#### Note.

PIN+10 and PIN+20 means that 10 or 20 is added to the PIN number, correspondingly. For example, if a user has PIN-code 8080, then PIN+10 = 8090. The user will have to enter 8090 to set corresponding term to TRUE.

Assigning AIM reader commands with terms is performed as follows:

1. Go to the **Apollo AIM Reader** object settings panel.

| 1.1.1.1.1. Apollo AIM Reader 1                | Number: 1 💌                                  | Modes Initial: Only card                |  |  |
|-----------------------------------------------|----------------------------------------------|-----------------------------------------|--|--|
| Apollo AIM 📃 Disable                          | SDK ID: 0                                    | Independent: Only card                  |  |  |
| Apollo AIM 1                                  | Modes by time zone                           | Use initial mode 🔽                      |  |  |
| Region                                        | IV Settings                                  | Time<br>Time of door closing, s: 3      |  |  |
| Advanced settings                             |                                              | Time of door holding, s: 10 📑           |  |  |
| Access request if access is all               | owed by hardware                             | Alternative time of door closing, s: 6  |  |  |
| Access request if access is forb<br>Load cont | idden by hardware 📃<br>ïguration to reader 🔽 | Alternative time of door holding, s: 20 |  |  |
| Make decision                                 | on access locally                            | Basic settings                          |  |  |
| Entrance by two cards                         |                                              | Allow impulse reset                     |  |  |
| Sound notification whi                        | le door unblocking 📃                         | Do not use exit button                  |  |  |
| Disable second do<br>Disable oply bounded rea | or in binding mode  <br>der while blocking   | Use AUX as sensor of door opening 🗖     |  |  |
| Use cards buffe                               | ring while passage 🔲                         | Do not wait for access cycle            |  |  |
| Limit of PIN coo                              | le fitting: Do not 💌                         |                                         |  |  |
| Delay of temporary A                          | PB, min: Do not เ 💌                          | Entrance to: Inside                     |  |  |
| Mode of additional relay: Con                 | nection with alarm 💌                         | Exit from: Outside                      |  |  |
| Maximum number of visitors: 3                 | •                                            | Access request mode: to Intellect       |  |  |
| Apply Cancel                                  |                                              |                                         |  |  |

- 2. Click Configure IV (1).
- 3. The Connection with variables configuration dialog box opens.

| Connection with va | riables configuration      |   |   |         |          |
|--------------------|----------------------------|---|---|---------|----------|
|                    | Internal variable          |   | 2 | IV term |          |
| by command 2 3     | Apollo Internal Variable 1 | • |   |         | <b>T</b> |
| by command 4 5     | Apollo Internal Variable 1 | • |   |         | <b>T</b> |
| by command 6 7     | Apollo Internal Variable 1 | • |   |         | 7        |
| by command 8 9     | Apollo Internal Variable 1 | • |   |         | 7        |
| by command 10 11   | Apollo Internal Variable 1 | • |   |         | 7        |
| by command 12 13   | Apollo Internal Variable 1 | • |   |         | 7        |
| by command 14 15   | Apollo Internal Variable 1 | • |   |         | ~        |
|                    |                            |   | 3 | OK      | Cancel   |

- 4. In the drop-down list in the **Internal variable** column, select the **Apollo Internal Variable** object corresponding to the variable whose term the command from the reader should change (1).
- 5. In the **Internal variable** drop-down list select the **Apollo Internal Variable** object corresponding to the required internal variable (2).
- 6. Click **OK** (3).
- 7. Click Apply (2).
- 8. To save the changes to the controller, write configuration to hardware.

Assigning AIM reader commands with terms is completed.

## **Configure system without AAN central controller**

To configure the system without central controller, do the following:

- 1. Create the **Driver of minor line** object and speciify parameters of the *AIM* modules connection (see the Configure connection of AAN controller section).
- 2. Create the **Apollo AIM SC** object on the basis of the **Driver of minor line** object and configure the AIM interface module (see the <u>Configure AAN controller</u> and <u>Configure the AIM interface module</u> sections).
- 3. Create the **Apollo AIM SC Reader** objects and objects of virtual inputs and relay (see the <u>Configure AIM readers</u> s ection).

Configuring of all devices in this method is equal to configuring devices in system with central controller apart from the following points:

- 1. Disabling of readers is available. To do this, select the **Activate** checkbox and click the **Apply** button.
- 2. Virtual inputs can be masked permanently and by time zone.Virtual input can't be in alarm state while masking.

## Write configuration to hardware

For system with central controller configuration is writing to the AAN controller, for system without central controller – to the AIM module.

To write configuration to hardware select the **Apollo AAN** or **Apollo AIM SC** object depending on schema of security system.

To write configuration to hardware click the Write hardware configuration button.

To write configuration of connection ports (only for the system with central controller) for the *AIM* and *AIO* modules click the **Write ports configuration** button.

To write users, their cards and access levels to hardware click the Write VMS configuration button. To write these data to hardware automatically set the **Dynamics** checkbox on the settings panel of the **Apollo SDK v.2** object and click the **Appl y** button.

## Configure supporting of access card formats

In the ACFA Intellect software package it is possible to congifure supportings of formats of required access cards.

For this, open the FormatsCard.xml file located in the *<Directory of the Intellect software installation>*\Modules and specify corresponding parameters of format for access card is to be added:

- BitsOnCard number of bits on card;
- BitsForEven number of bits for even check;
- BitsForOdd number of bits for odd check;
- NumBitsInFC number of bits in facility code;
- IndexFCBegin index of faciliy code's begin;
- NumBitsInCardNumber number of bits in card number;
- IndexCardNumberBegin index of card number's begin.

Example of configuring the Wiegand26 and Wiegand38 card formats supporting is follows:

| 1  | <pre><?xml version="1.0" encoding="UTF-8"?></pre>  |
|----|----------------------------------------------------|
| 2  | <formatscard></formatscard>                        |
| 3  | <formats></formats>                                |
| 4  | <format></format>                                  |
| 5  | <w_bitsoncard>26</w_bitsoncard>                    |
| 6  | <w_bitsforeven>0</w_bitsforeven>                   |
| 7  | <w_bitsforodd>0</w_bitsforodd>                     |
| 8  | <w_numbitsinfc>0</w_numbitsinfc>                   |
| 9  | <w_indexfcbegin>0</w_indexfcbegin>                 |
| 10 | <w_numbitsincardnumber>26</w_numbitsincardnumber>  |
| 11 | <w_indexcardnumberbegin>0</w_indexcardnumberbegin> |
| 12 |                                                    |
| 13 | <format></format>                                  |
| 14 | <w_bitsoncard>38</w_bitsoncard>                    |
| 15 | <w_bitsforeven>19</w_bitsforeven>                  |
| 16 | <w_bitsforodd>19</w_bitsforodd>                    |
| 17 | <w_numbitsinfc>0</w_numbitsinfc>                   |
| 18 | <w_indexfcbegin>0</w_indexfcbegin>                 |
| 19 | <w_numbitsincardnumber>36</w_numbitsincardnumber>  |
| 20 | <w_indexcardnumberbegin>1</w_indexcardnumberbegin> |
| 21 |                                                    |
| 22 |                                                    |
| 23 |                                                    |

#### Note.

Wiegand 26 and Wiegand 38 card formats are supported on default.

#### Attention!

Maximum number of card formats are to be added is 6. If more than 6 card formats have been added, the first six formats will be supported and other formats will be ignored.

# Working with the ApolloSDK v.2 integration module

## General information about working with the ApolloSDK v.2 integration module

The following interface objects are used to work with the ApolloSDK v.2 integration module:

- 1. Map;
- 2. Event Log;
- 3. Visitor Management System;
- 4. Photo Identification.

Information about configuring these interface objects is presented in the following *Intellect* Software System documents: A dministrator's Guide, Visitor Management System Module Settings and Operation Guide, and Photo ID User Guide.

How to work with interface objects is described in detail in Intellect Software System: Operator's Guide.

## Additional user settings in Apollo SDK v.2

The Apollo SDK v.2 integration module provides the ability to specify individual additional user settings in the Access Manager window (for more information about this module, see the Access Manager Module Settings and Operation Guide).

Additional user parameters are configured as follows:

1. Go to user editing (see Going to user editing).

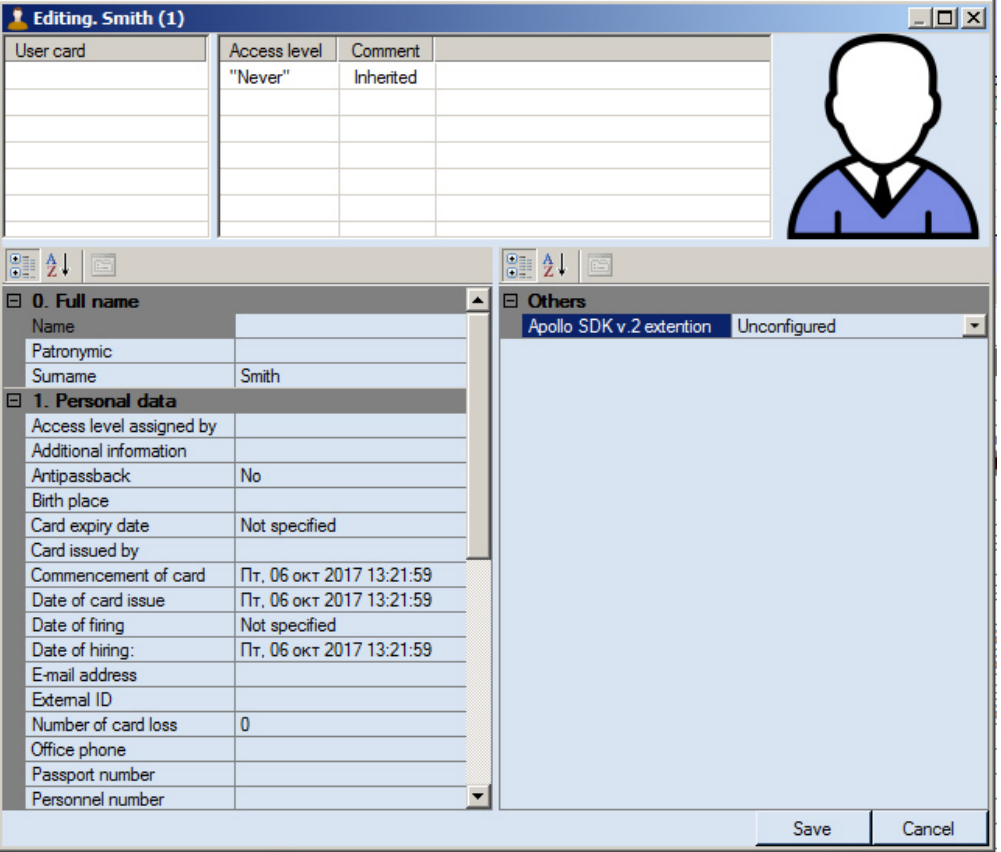

2. Click the Jutton in the Apollo SDK v.2 extension field. The Additional user options for Apollo SDK v.2 dia log box opens.

| Additional user options for Apollo SDK v.2 |                                                                                                    | ×                                                       |
|--------------------------------------------|----------------------------------------------------------------------------------------------------|---------------------------------------------------------|
| Apollo SDK v.2 1                           | Options<br>Operator request before 'Denied'<br>Operator request before 'Grant'<br>Use long times<br>Allow one pass<br>Visitor escort type:<br>Common user<br>Visitor exscort group or list<br>Common user<br>Visitor exscort group or list | □ 3<br>□ 4<br>□ 5<br>□ 6<br>□ 7<br>□ 7<br>■ 8<br>Cancel |

- 3. Select the AAN controller in the tree (1). Set the **Customize** checkbox (2).
- 4. If operator request should be send before user access denial, set the (3) checkbox. If operator request should be send before user access granting, set the (4) checkbox.
- 5. If prolonged time interval for lock opening for this user is required, set the **Use long times** checkbox (5).
- 6. If user is allowed to pass first, set the **Allow one pass** checkbox (6). Set the visitor escort type (7):

| Escort<br>type | Comment                                                                                                    |
|----------------|----------------------------------------------------------------------------------------------------|
| Common<br>user | A user who can access through the Apollo readers in accordance with assigned access levels.                                                                                                    |
| Visitor        | A visitor who can access through the Apollo readers in accordance with assigned access levels without escort.                                                                                                    |
| Escorter       | A user who have to escort a group of visitors assigned to a corresponding group of visitors.                                                                                                    |
| Escorted       | A visitor who can access through the Apollo readers in accordance with assigned access levels but must access together with an escorter. Events about the passage of visitors with escort come to the system after the passage of their escort. |

- 7. In the **Visitor escort group or list** drop-down list, select the group of visitors to which the user belongs, or the list of groups of visitors for which he is an escort (8, see also Configuring visitor groups and group lists).
- 8. Click Apply (9).

Setting up advanced user options in *Apollo SDK v.2* is complete.

## **Control the AAN controller**

Control the AAN controller is carried out in the **Map** interface window using the corresponding object's menu.

| Apollo AAN 1[1.1.1] |
|---------------------|
| Process alarms      |
| Reset               |
| Version request     |

Description of the **Apollo AAN** object's menu commands is given in the table.

| Command         | Function                          |
|-----------------|-----------------------------------|
| Process alarms  | Processes alarm states            |
| Reset           | Reset of controller               |
| Version request | Request for version of controller |

## **Control the AIM SC controller**

Control the AIM SC controller is carried out in the **Map** interface window using the corresponding object's menu.

Apollo AIM SC 1[1.1.1] Process alarms Reset Version request

Description of the Apollo AIM SC object's menu commands is given in the table.

| Command         | Function                          |  |  |
|-----------------|-----------------------------------|--|--|
| Process alarms  | Processes alarm states            |  |  |
| Reset           | Reset of controller               |  |  |
| Version request | Request for version of controller |  |  |

## **Control the AIM interface module's readers**

The *ApolloSDK v.2* integration module's readers are managed in the interactive **Map** window using the **Reader** object's menu.

| Apollo AIM SC Reader 1[1.1.1.1.1] |
|-----------------------------------|
| Process alarms                    |
| Access granted                    |
| Set mode                          |
| Access denied                     |

Description of the **Reader** object's menu commands is given in the table.

| Command        | Function                           |
|----------------|------------------------------------|
| Process alarms | Processes alarm states             |
| Access granted | Grants access                      |
| Set mode       | Selects the working mode of reader |
| Access denied  | Denies access                      |

## Control relay of the AIM security panel

Control relay of the AIM security panel is carried out in the Map interface window using the corresponding object's menu.

| Apollo | AIM | SC | Relay | 1[1.1.1.1.1] |
|--------|-----|----|-------|--------------|
|        |     |    |       |              |

Set mode

To select the working mode of relay select the **Set mode** command in the **Apollo AIM Relay** object.

## **Control the Apollo internal variable**

It is possible to run functions of an internal variable and set term values from the Map.

```
Note.
See Configuring internal variables in ApolloSDK v.2 for more details on internal variables.
```

Functions of the internal variable are launched from the Map in the following way:

1. In the Apollo Internal Variable object menu select Execute.

```
Apollo Internal Variable 1[1.1.1.1]
```

Execute

2. The Internal variable execution dialog box opens.

| Comman                                                                                                    | d on IV:          |                 | Terms 9-16 |                 |
|----------------------------------------------------------------------------------------------------|-------------------|-----------------|------------|-----------------|
| O not execute list of functions                                                                                                    |                   | Term is absent: |            | Не использовать |
| $\rm C~$ Execute list of functions if IV value is modified by this command                                                                                                    |                   | Term is absent: |            | Не использовать |
|                                                                                                    |                   | Term is absent: |            | Не использовать |
| <ul> <li>Execute list of functions, use FALSE as IV parameter</li> <li>Execute list of functions, use TRUE as IV parameter</li> <li>Execute list of functions, use PULSE as IV parameter</li> </ul> |                   | Term is absent: |            | Не использовать |
|                                                                                                    |                   | Term is absent: |            | Не использовать |
|                                                                                                    |                   | Term is absent: |            | Не использовать |
|                                                                                                    |                   | Term is absent: |            | Не использовать |
|                                                                                                    |                   | Term is absent: |            | Не использовать |
| Terms                                                                                                    | s 1-8 <b>2</b>    |                 |            |                 |
| Apollo Term 1                                                                                                    | Не использовать   | Term is absent: |            | Не использовать |
| Term is absent:                                                                                                    | Не использовать 💌 | Term is absent: |            | Не использовать |
| Term is absent:                                                                                                    | Не использовать 💌 | Term is absent: |            | Не использовать |
| Term is absent:                                                                                                    | Не использовать 💌 | Term is absent: |            | Не использовать |
| Term is absent:                                                                                                    | Не использовать 💌 | Term is absent: |            | Не использовать |
| Term is absent:                                                                                                    | Не использовать 💌 | Term is absent: |            | Не использовать |
| Term is absent:                                                                                                    | Не использовать 💌 | Term is absent: |            | Не использовать |
| Term is absent:                                                                                                    | Не использовать 💌 | Term is absent: |            | Не использовать |
|                                                                                                    |                   | 3               | in a sta   | Cancel          |

- Set the switch to the position corresponding to the action to be performed (1). If you only want to set the term values without performing the IV functions, set the switch to the **Do not execute list of functions** position.
   From the drop-down lists corresponding to the terms, select the values are to be set to the terms of the internal
  - variable (2).

#### Note. Only drop-down lists corresponding to terms created in the ACFA Intellect hardware tree are enabled (see Creating and configuring terms).

If terms of an internal variable (addresses or count) were changed after ACFA Intellect was started, these changes will not be displayed in this dialog box even if configuration was send to the controller. Restart *AC FA Intellect* to use changed terms.

5. Click Execute (3).